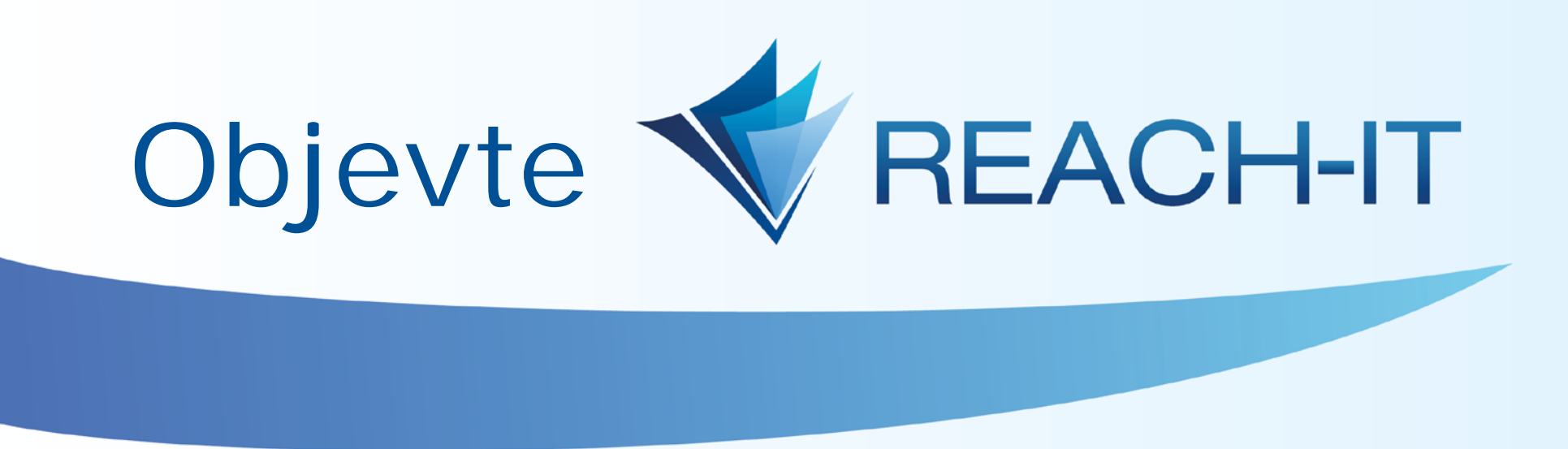

V tomto stručném průvodci naleznete užitečné informace, které vám pomohou seznámit se s nástrojem REACH-IT a udělat si o něm základní představu.

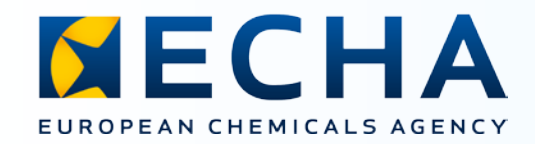

#### K veškerým informacím v systému REACH-IT se snadno dostanete z domovské stránky.

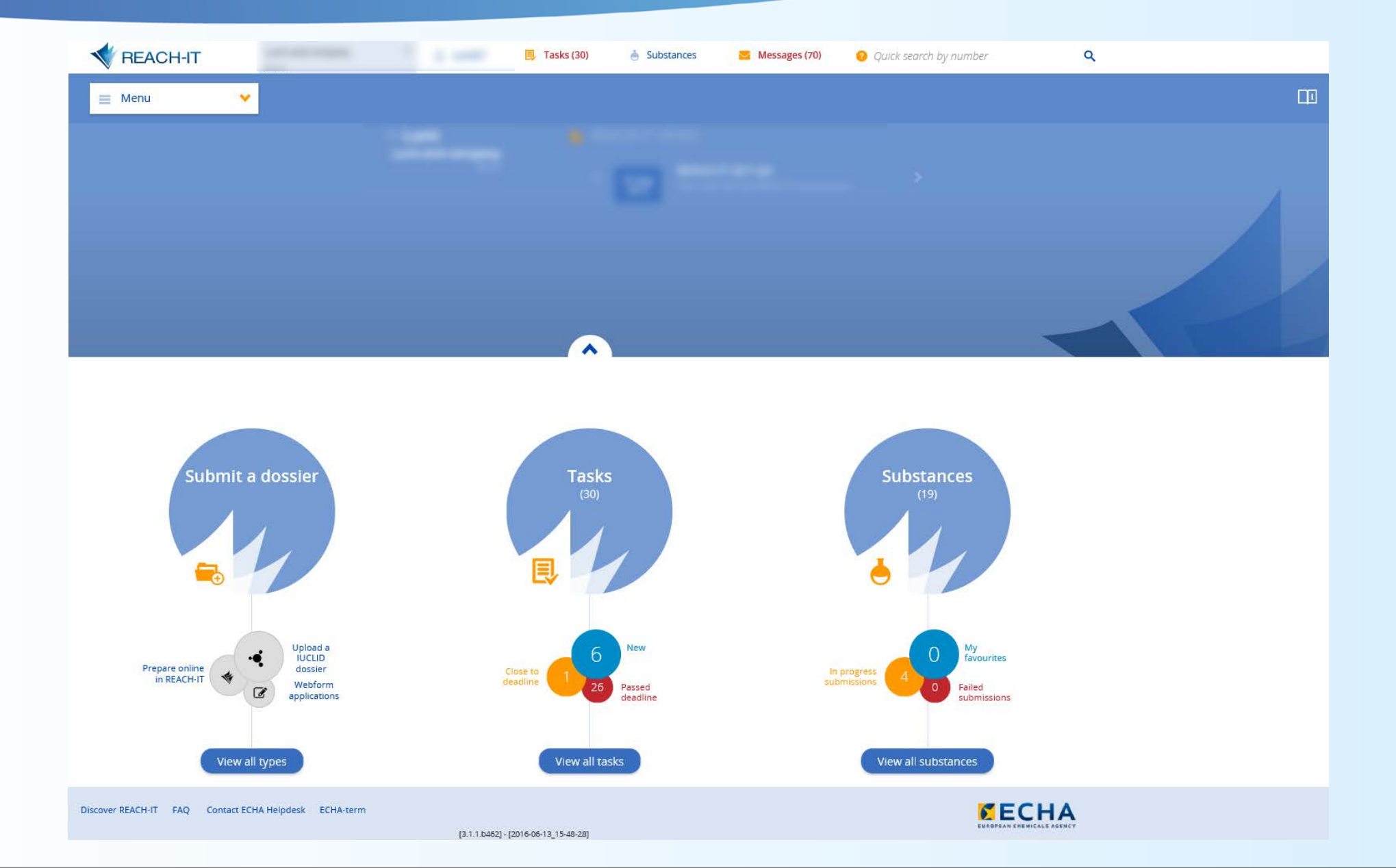

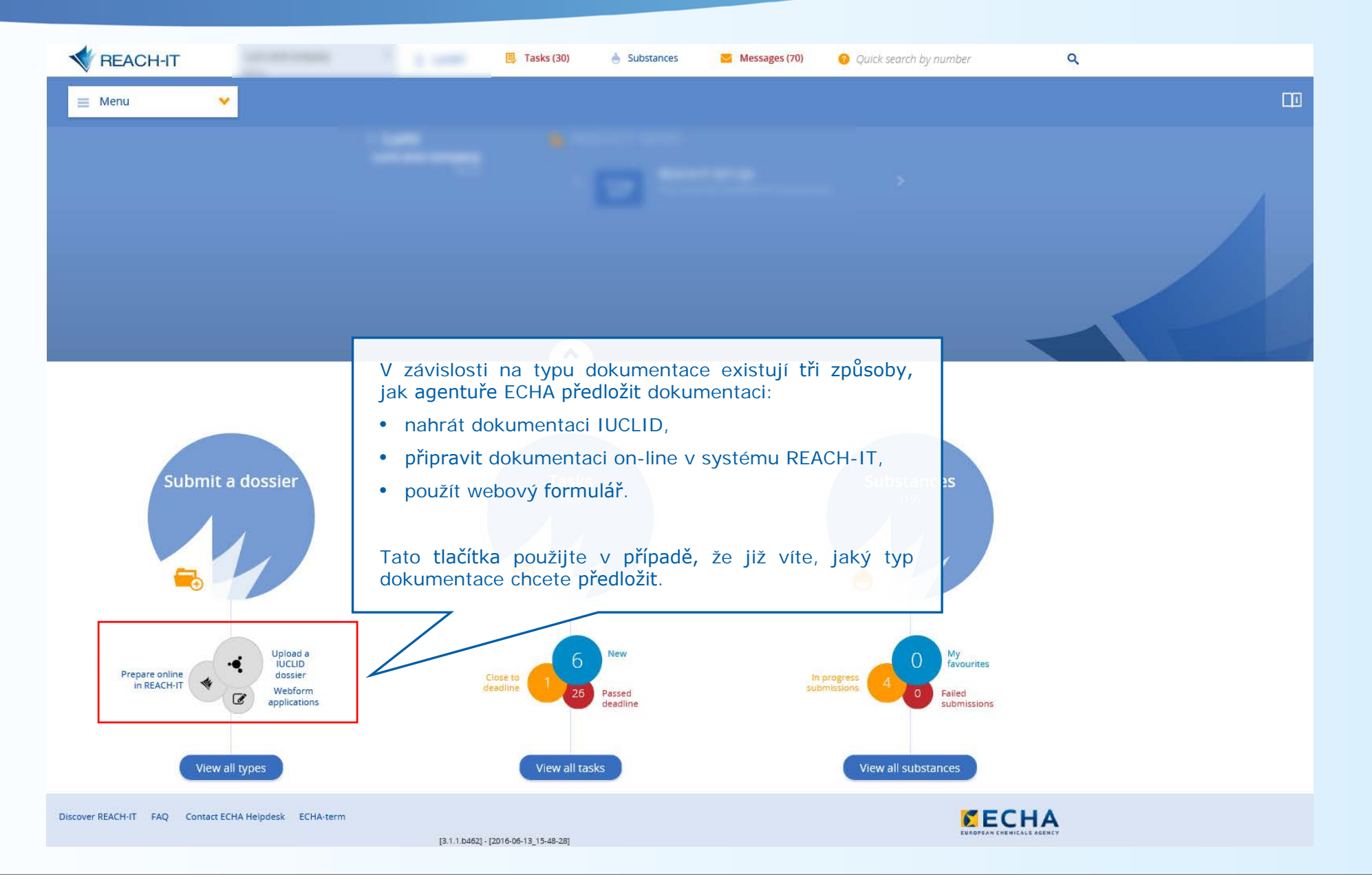

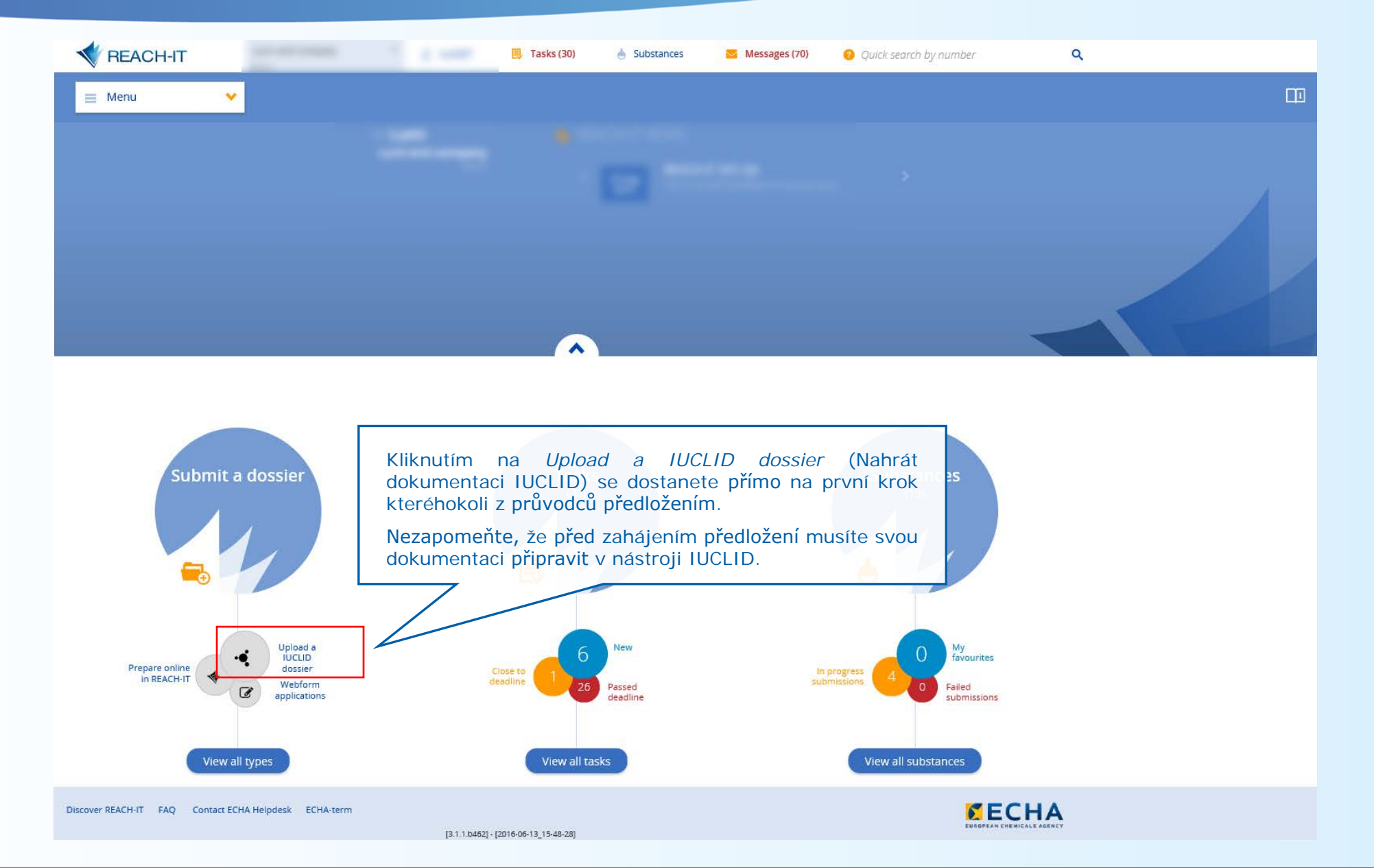

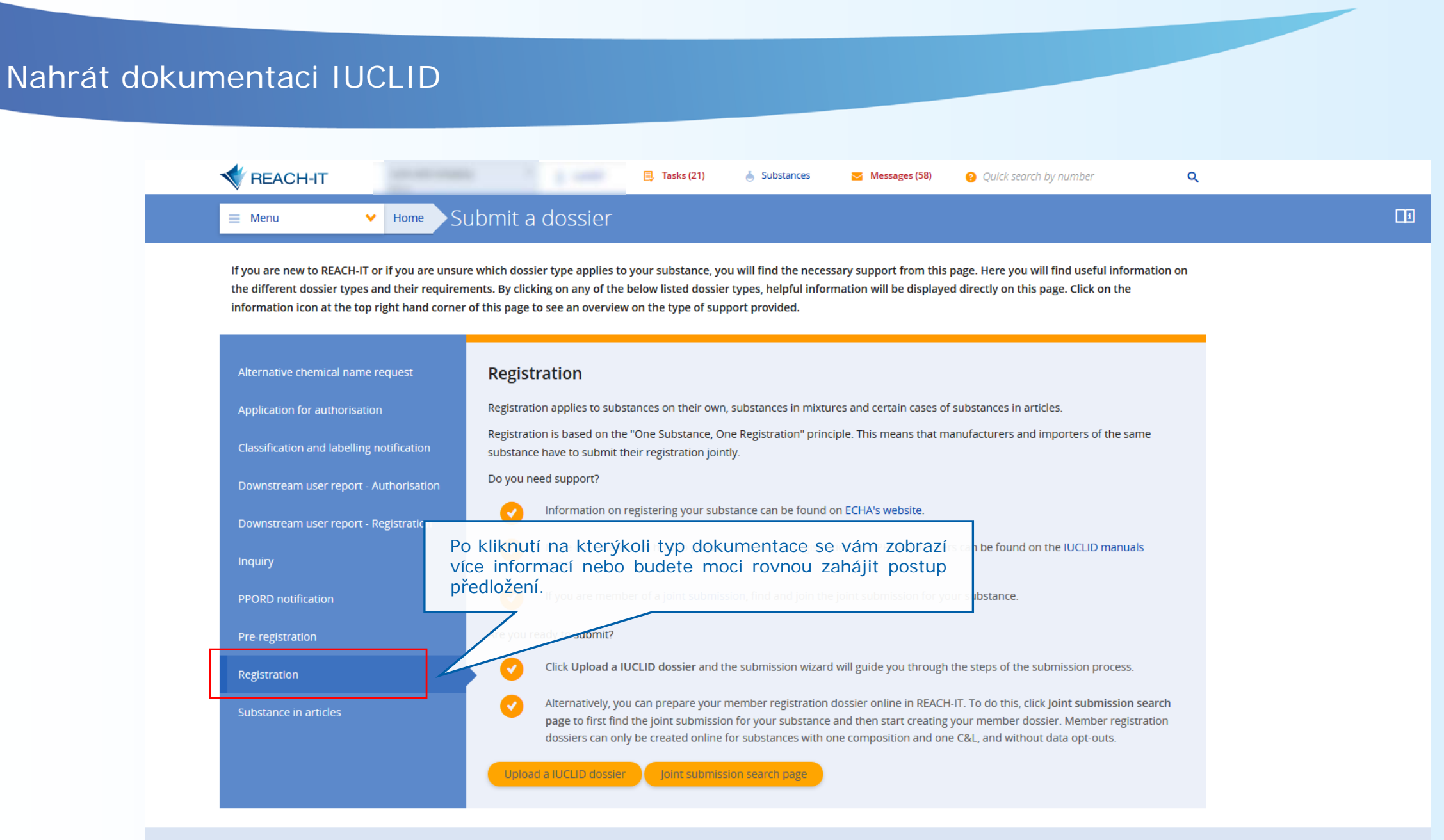

Discover REACH-IT FAQ Contact ECHA Helpdesk ECHA-term

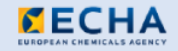

[3.1.0-rc.13.b451] - [2016-06-02\_09-48-31]

## Nahrát dokumentaci IUCLID

Menu

#### Submit a dossier ✓ Home

If you are new to REACH-IT or if you are unsure which dossier type applies to your substance, you will find the necessary support from this page. Here you will find useful information on the different dossier types and their requirements. By clicking on any of the below listed dossier types, helpful information will be displayed directly on this page. Click on the information icon at the top right hand corner of this page to see an overview on the type of support provided.

13.1.0-rc 13.b/

✓ Home

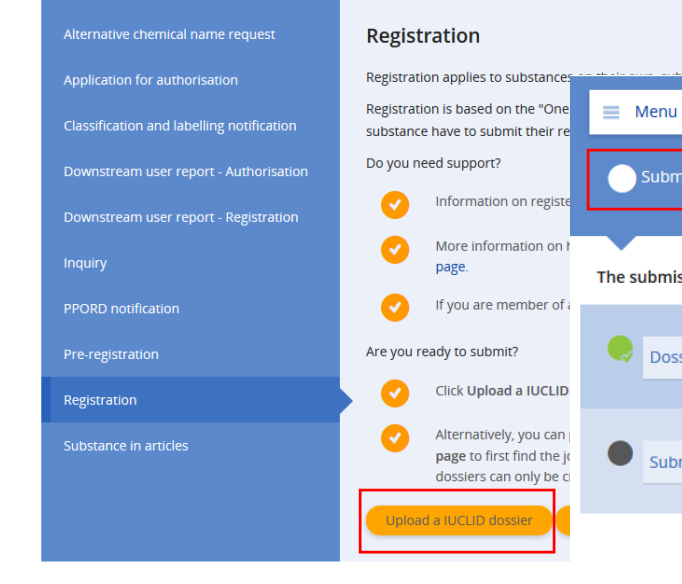

Discover REACH-IT FAQ Contact ECHA Helpdesk ECHA-term

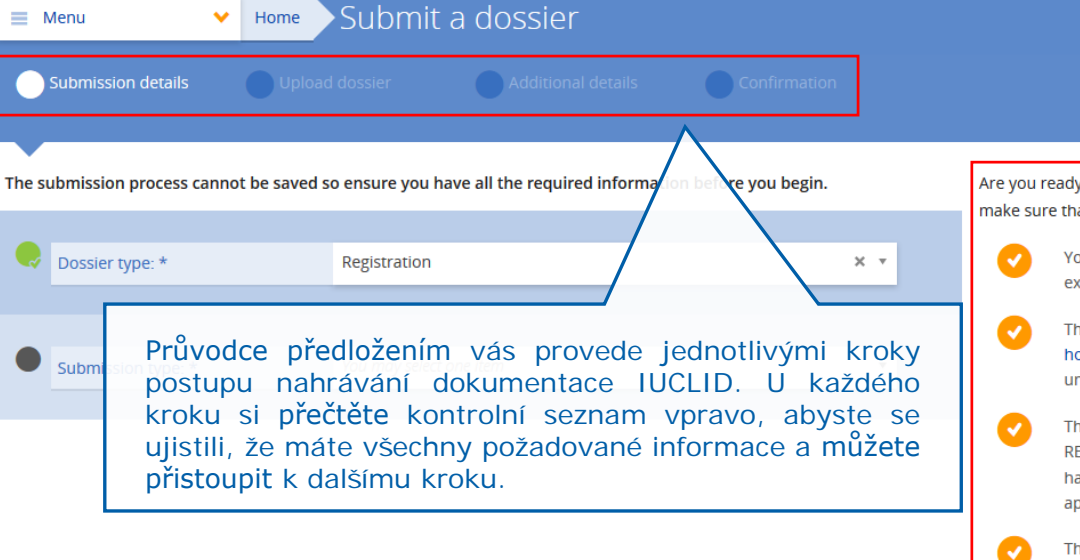

Are you ready to submit your dossier? Before continuing, make sure that:

> You are part of the joint submission, if one exists for your substance.

The company size is correct. You can find out how to determine the company size if you are unsure.

The VAT number and billing address in REACH-IT are up to date, and optionally you have a purchase order number: they will appear on the invoice.

The contact persons for this dossier has been defined, and the contact details are up to date in REACH-IT.

Be aware that certain information from the submitted dossier will be published on the ECHA website without further notice. Use the IUCLID Dissemination plugin in IUCLID to preview which information will be published.

A

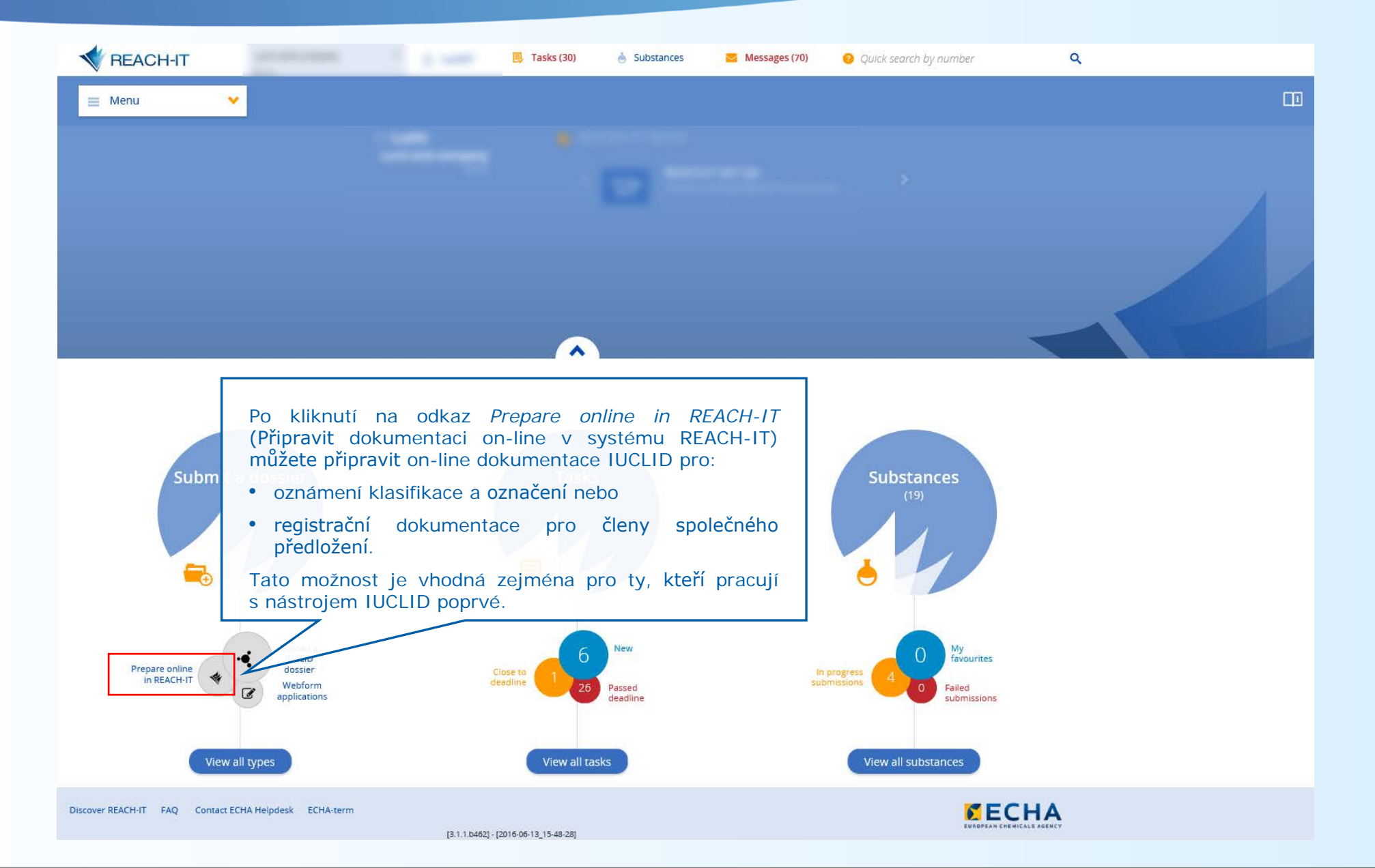

#### 🗙 Home Submit a dossier

If you are new to REACH-IT or if you are unsure which dossier type applies to your substance, you will find the necessary supp the different dossier types and their requirements. By clicking on any of the below listed dossier types, helpful information we information icon at the top right hand corner of this page to see an overview on the type of support provided.

| Alternative chemica                              |                                                                                                    |
|--------------------------------------------------|----------------------------------------------------------------------------------------------------|
| Application for auth                             | Po kliknutí na tlačítka některých akcí se objeví modré<br>dialogové okno s upozorněním.                                                                                                    |
| Classification and la                            | elling notification ECHA.                                                                                                    |
| Downstream user n<br>Downstream user n<br>nquiry | Než začnete svou dokumentaci IUCLID pro oznámení<br>klasifikace a označení připravovat on-line, přečtěte si<br>zprávu v modrém dialogovém okně, abyste si ověřili, že<br>máte požadované informace a můžete přistoupit<br>k dalšímu kroku. |
|                                                  | listed in Annex VI to CLP. you need to gather all available and releva                                                                                                    |

Are you ready to submit?

composition and one C&L.

submission process.

Prepare online in REACH-IT

 $(\checkmark$ 

substance. Consult Table 3.1 of Annex VI under the CLP legal text.

For submissions on behalf of a group of manufacturers and import

group of manufacturers or importers in REACH-IT, by going to the M

Click Prepare online in REACH-IT to submit your C&L notification. In

harmonised or notified by another company. Preparing online in R

Alternatively, you can choose to Upload a IUCLID dossier . The sub

Upload a IUCLID dossier

Pre-registration

Registration

Menu

Substance in articles

## Confirm

You are about to be redirected to the online dossier creation!

An online C&L notification dossier can only be created if:

- your substance is defined by one composition only
- you do not intend to report more than one C&L
- you do not have a C&L notification for the same substance currently in progress
- you are not involved in any legal entity change of type merge in REACH-IT

Remember that C&L information already submitted within a registration dossier, can only be updated by submitting a registration dossier update.

If you do not satisfy the above conditions, you cannot prepare your dossier online. We advise you to prepare and upload in a IUCLID dossier in REACH-IT.

Do you want to continue to the online dossier creation?

#### Yes, I want to prepare an online dossier

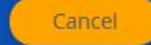

## Připravit dokumentaci on-line v systému REACH-IT

| Submit                                                                               | Q Search                        |                                 | 📕 Manage co   | ompany                                     |                                                                     |                                                                            |                                                                                              |                                                                      |  |
|--------------------------------------------------------------------------------------|---------------------------------|---------------------------------|---------------|--------------------------------------------|---------------------------------------------------------------------|----------------------------------------------------------------------------|----------------------------------------------------------------------------------------------|----------------------------------------------------------------------|--|
| Submit a dossier                                                                     | Advanced search                 |                                 | Company infor | mation                                     |                                                                     |                                                                            |                                                                                              |                                                                      |  |
| Iternative chemical name request                                                     | Reference numbers               |                                 | <b>A</b>      |                                            |                                                                     |                                                                            |                                                                                              |                                                                      |  |
| Webform application                                                                  | Submissions                     | 📃 📃 Menu                        | Y Home        | Advanced search                            |                                                                     |                                                                            |                                                                                              |                                                                      |  |
| Upload a IUCLID dossier                                                              | Substances                      |                                 |               |                                            |                                                                     |                                                                            |                                                                                              |                                                                      |  |
| assification and labelling notification                                              | Co-registrants                  | I am looking for: Joint         | submissions   | *                                          |                                                                     |                                                                            |                                                                                              |                                                                      |  |
| Upload a IUCLID dossier                                                              | Pre-registrations and pre-SIEFs | 0.1                             |               |                                            | - Filter                                                            |                                                                            |                                                                                              |                                                                      |  |
| Prepare and submit online in REACH-IT     Manage group of manufacturers or importers | Classification and labelling    | Q Locate                        |               |                                            | 🚖 Filters                                                           |                                                                            |                                                                                              |                                                                      |  |
| ownstream user report – Authorisation                                                | Invoices                        | Substance identity (EC. CA      | 5. Name):     | Please enter a minimum of three characters | Company role:                                                       | You may                                                                    | select multiple items                                                                        |                                                                      |  |
| • webform application<br>ownstream user report – Registration                        |                                 |                                 |               |                                            |                                                                     |                                                                            | ,                                                                                            |                                                                      |  |
| Upload a IUCLID dossier     Webform application                                      | Create new                      | Joint submission name:          |               | Please enter a minimum of three characters | Registration type:                                                  | you may                                                                    | select one item                                                                              | · · · · · · · · · · · · · · · · · · ·                                |  |
| nquiry                                                                               | Join existing                   | Reference number:               |               | Please enter a minimum of three characters | Show other joint submiss                                            | ions? 😗 🔲 F                                                                | Favorite substances only?                                                                    |                                                                      |  |
| Upload a IUCLID dossier     Prepare and submit online in REACH-IT                    | Search and view                 |                                 |               |                                            |                                                                     |                                                                            |                                                                                              |                                                                      |  |
| PORD notification                                                                    |                                 |                                 |               | Searc                                      | ch Clear                                                            |                                                                            |                                                                                              |                                                                      |  |
| Upload a IUCLID dossier                                                              |                                 |                                 |               |                                            |                                                                     |                                                                            |                                                                                              |                                                                      |  |
| e-registration<br>• Data holder information                                          |                                 |                                 |               |                                            |                                                                     |                                                                            |                                                                                              |                                                                      |  |
| Late pre-registration                                                                |                                 |                                 |               |                                            |                                                                     |                                                                            |                                                                                              |                                                                      |  |
| egistration                                                                          |                                 | Results 7 result                | s found       |                                            |                                                                     |                                                                            | Download I                                                                                   | results                                                              |  |
| Prepare and submit online in REACH-IT                                                |                                 |                                 |               |                                            |                                                                     |                                                                            |                                                                                              |                                                                      |  |
| <ul> <li>Claim notified substance</li> </ul>                                         |                                 | Joint submission name           | Substance     | e name                                     | ¢EC number                                                          | ¢CAS number                                                                | ¢Company role                                                                                |                                                                      |  |
|                                                                                      |                                 | H4R_Rosin_232-475-7             | Rosin         |                                            | 232-475-7                                                           | 8050-09-7                                                                  | Member                                                                                       | •                                                                    |  |
| ubstance in articles                                                                 |                                 |                                 |               |                                            |                                                                     |                                                                            |                                                                                              |                                                                      |  |
| Ibstance in articles Upload a IUCLID dossier Webform application                     |                                 |                                 |               |                                            |                                                                     |                                                                            |                                                                                              |                                                                      |  |
| ibstance in articles Upload a IUCLID dossier Webform application                     |                                 | 1                               |               |                                            |                                                                     |                                                                            |                                                                                              |                                                                      |  |
| ubstance in articles Upload a IUCLID dossier Webform application                     |                                 |                                 |               |                                            |                                                                     | Constant of the                                                            |                                                                                              |                                                                      |  |
| ibstance in articles<br>• Upload a IUCLID dossier<br>• Webform application           |                                 | Lead registrant:                |               | Registration type:                         |                                                                     | Supplementary                                                              | rinformation: 💿                                                                              |                                                                      |  |
| ubstance in articles Upload a IUCLID dossier Webform application                     |                                 | Lead registrant:                |               | Registration type:<br>Full                 | Jste-li členen                                                      | Supplementary<br>společné                                                  | information: o<br>ho for předložení, d                                                       | musíte začít                                                         |  |
| bstance in articles Upload a IUCLID dossier Webform application                      |                                 | Lead registrant:                |               | Registration type:<br>Full                 | Jste-li členen<br>vyhledáním s                                      | supplementary<br>n společné<br>vého spole                                  | ho <sup>to</sup> předložení, <sup>jí</sup><br>cného předlože                                 | musíte začít<br>ní v systému                                         |  |
| ostance in articles<br>Upload a IUCLID dossier<br>Webform application                |                                 | Lead registrant:                |               | Registration type:<br>Full                 | Jste-li členen<br>vyhledáním s<br>REACH-IT, a                       | supplementary<br>n společné<br>vého spole<br>byste mo                      | ho <sup>no</sup> předložení,<br>cného předlože<br>hli předložit                              | musíte začít<br>ní v systému<br>svou on-line                         |  |
| stance in articles<br>Upload a IUCLID dossier<br>Webform application                 |                                 | Lead registrant:<br>@<br>C      |               | Registration type:<br>Full                 | Jste-li členen<br>vyhledáním s<br>REACH-IT, a                       | supplementary<br>n společné<br>vého spole<br>byste mo                      | ho předložení,<br>cného předložení,<br>čného předlože<br>hli předložit                       | musíte začít<br>ní v systému<br>svou on-line                         |  |
| ostance in articles<br>Upload a IUCLID dossier<br>Webform application                |                                 | Lead registrant:<br>2<br>C<br>E |               | Registration type:<br>Full                 | Jste-li členen<br>vyhledáním s<br>REACH-IT, a<br><b>dokumentaci</b> | supplementary<br>n společné<br>vého spole<br>byste mo<br><b>člena spol</b> | ho předložení,<br>ko předložení,<br>čného předlože<br>hli předložit<br><b>ečného předlož</b> | musíte <b>začít</b><br>ní v systému<br>svou on-line<br><b>žení</b> . |  |
| bstance in articles  Upload a IUCLID dossier  Webform application                    |                                 | Lead registrant:                |               | Registration type:<br>Full                 | Jste-li členen<br>vyhledáním s<br>REACH-IT, a<br><b>dokumentaci</b> | supplementary<br>n společné<br>vého spole<br>byste mo<br><b>člena spol</b> | ho předložení,<br>ko předložení,<br>čného předlože<br>hli předložit<br><b>ečného předlož</b> | musíte začít<br>ní v systému<br>svou on-line<br>žení.                |  |

| 📃 Menu 🗸                                                           | Home Joint submissions H4R_ROSI                                                  | n_232-475-7                                                                                                    |                                                                                                    |                                                                                                    |
|--------------------------------------------------------------------|----------------------------------------------------------------------------------|----------------------------------------------------------------------------------------------------|----------------------------------------------------------------------------------------------------|----------------------------------------------------------------------------------------------------|
| i Overview                                                         |                                                                                  | Submit a IUCLID Dossier Create and sut                                                                                                    | omit online                                                                                            | number                                                                                                    |
| Lead dossier                                                       | Submitted                                                                        |                                                                                                    | Own dossier                                                                                            | Confirm                                                                                                    |
| Substance                                                          | Joint submission infor Joint submission                                          | cover Lead registrant contact                                                                                                    | IIII Reference nu                                                                                      | You are about to be redirected to the online dossier creation!                                                                                                    |
| Name<br>Rosin<br>EC number<br>232-475-7<br>CAS number<br>8050-09-7 | Registration t<br>Full<br>Joint submission<br>H4R_Rosin_23:<br>Supplementary inf | e své společné předložení, kliki<br>e (Vytvořit a předložit on-line).<br>ěte modré dialogové okno s<br>istoupit k vytvoření registračn<br>předložení. | něte na <i>Create</i><br>Menorer<br>upozorněním,<br>í dokumentace i fion<br>conactieta<br>teta<br>Edit | <ul> <li>An online member registration dossier can only be created if:</li> <li>you have not previously submitted for this substance a registration dossier created using IUCLID</li> <li>you do not have another member registration dossier for the same substance currently in progress</li> <li>your substance is defined by only one composition</li> <li>you do not intend to opt-out, i.e. add in your dossier study records or study summaries not provided by the lead</li> <li>you are not involved in a data-sharing dispute for this substance</li> <li>you do not intend to submit a 1-10 T registration dossier with physicochemical requirements only</li> <li>you do not intend to apply for a fee-waiver</li> <li>you are not involved in any legal entity change of type merge in REACH-IT</li> </ul> |
|                                                                    |                                                                                  |                                                                                                    | Third party repres                                                                                     | If you do not satisfy any of the above conditions, you cannot prepare your dossier online.         We advise you to prepare and upload a IUCLID dossier in REACH-IT.         Do you want to continue to the online dossier creation?         Yes, I want to prepare an online dossier                                                                                                    |
| ң Scope of the jc                                                  | int submission                                                                   |                                                                                                    |                                                                                                    |                                                                                                    |

## Připravit dokumentaci on-line v systému REACH-IT

| Classification                                                                                                    | and Labelling notification                                                                                                    |                                                                             |                            |                                                                                                    |
|----------------------------------------------------------------------------------------------------|----------------------------------------------------------------------------------------------------|-----------------------------------------------------------------------------|----------------------------|----------------------------------------------------------------------------------------------------|
| Titanium dioxide                                                                                                    |                                                                                                    |                                                                             |                            | <b>EC - CAS</b> 13463-67-7                                                                                                    |
| Substance compos                                                                                                    | ition                                                                                                    |                                                                             |                            | Back to REACH-IT                                                                                                    |
| Use this step to provide a det<br>Fill in as much information as<br>Remember to click on the Sou<br>You can find more details on<br>BR075 : Th<br>TCC_0102<br>BR075 : The degree of purity must | tailed description of the composition of your substance.<br>possible.<br>ve button after composition of your substance.<br>In by clicking on the info icon<br>i sdělení v modrém dialogové<br>ni na stránku pro vytvoření do | located at the top right of your screen.<br>mokně budete<br>kumentace on-   |                            | What can you do in this step?         What can you do in this step?         Use this screen to provide more information about the composition of your substance.         The composition will refer to the composition manufactured or imported by the notifier.         Please provide as much information as possible.         As well as enabling a better identification of your substance, the information provided in this step can also help to justify a different C&L than the one which is already in the C&L inventory.         The presence of certain impurities or stabilisers, the state/form of your substance and the degree of purity or optical activity of the substance could have an impact on the C&L and might |
| State / form                                                                                                    | You may select one item or specify another value                                                                                                    |                                                                             | ~                          | explain some discrepancies in the C&L provided by different notifiers of the same substance.                                                                                                    |
| Description of the composition                                                                                                    | Use this field to provide a description of the substance in terms of                                                                                                    | nurre (startian materials or name of the species and family) and process (b | ne of chemical reaction or | How to fill in the information?<br>For mono-constituent substances:                                                                                                    |
| Degree of purity % (w/w) ✔                                                                                                    | refinement step and other identifiers).                                                                                                    | — Upper value                                                               |                            | <ul> <li>The main constituent is the one you specified in the <i>wain constituents</i> step of the wizard</li> <li>Use the relevant blocks to specify the impurities and the stabilisers necessary to chemically stabilise your substance</li> </ul>                                                                                                    |
| Optical activity                                                                                                    | yes                                                                                                    |                                                                             | *                          | <ul> <li>For each impurity or stabiliser, indicate whether it has an impact on the classification<br/>of the substance by ticking the related box</li> </ul>                                                                                                    |
| Remarks                                                                                                    |                                                                                                    |                                                                             |                            | <ul> <li>Report the concentration range (both minimum and maximum values, and the unit)<br/>for the main constituent, any impurity and stabiliser</li> <li>The degree of purity should be indicated as well. For mono-constituent substances, it<br/>corresponds to the concentration range of the main constituent.</li> </ul>                                                                                                    |
| Justification for deviations                                                                                                    |                                                                                                    |                                                                             |                            | A The concentration range values reported for the main constituent of a mono-constituent substance should normally not be less than 80% (w/w). In case you deviate from this rule, you should justify it in the field justification for deviation                                                                                                    |

## Připravit dokumentaci on-line v systému REACH-IT

|                                                                                                    | d Labelling notification                                                                                                    |                                                                                                    |                                                                                                    |                                                                                                 |
|----------------------------------------------------------------------------------------------------|----------------------------------------------------------------------------------------------------|----------------------------------------------------------------------------------------------------|----------------------------------------------------------------------------------------------------|-------------------------------------------------------------------------------------------------|
| Titanium dioxide                                                                                                    |                                                                                                    |                                                                                                    |                                                                                                    | EC - CAS 13463-67-                                                                              |
| Substance composition                                                                                                    |                                                                                                    |                                                                                                    |                                                                                                    | Back to REACH-IT                                                                                |
| Use this step to provide a detailed of<br>Fill in as much information as possil<br>Remember to click on the <i>Save</i> butto<br>You can find more details on how to | description of the composition of your substance.<br>ble.<br>on after completing each block!<br>o fill in the information by clicking on the info icon 🏼 located | at the top right of your screen.                                                                                                    | Help<br><u>What can you do in this step?</u><br>Use this screen to provide more information about the compose<br>The composition will refer to the composition manufactured or              | sition of your substance.                                                                       |
| BR075 : The degree of purity must be pro<br>TCC_0102_06 : The "Concentration range                                                                                   | ovided.<br>" must be provided for each constituent.                                                                                                    |                                                                                                    | Please provide as much information as possible.<br>As well as enabling a better identification of your substance, the                                                                       | e information provided in this is already in the C&L inventory.                                 |
| BR075 : The degree of purity must be pr                                                                                                    | ovided.                                                                                                    | Průvodce obsahující integrované pokyny jednotlivými kroky přípravy dokumentace:                                                                              | Vás provedenta i impurities or stabilisers, the state/form<br>ical activity of the substance could have a<br>explain some discrepancies in the C&L provided by different no                 | of your substance and the<br>an impact on the C&L, and might<br>stifiers of the same substance. |
| State / form You Description of the composition                                                                                                    | n may select one item or specify another value                                                                                                    | <ul> <li>přečtěte si informační pole, abyste zapotřebí pro jednotlivé kroky,</li> <li>u některých polí se poté, co na ně r objoví podpůrpá tovty,</li> </ul> | zjistili, co je<br>Hovere filine ereinfere<br>najedete = myší; ruer<br>substances:                                                                                                    |                                                                                                 |
| Use th<br>refine<br>Degree of purity % (w/w)                                                                                                    | his field to provide a description of the substance in terms of source (si<br>ment step and other identifiers).<br>Lower value                                   | <ul> <li>v průběhu používání průvodce vám b<br/>sdělení upozorňující na chybějící ne<br/>informace.</li> </ul>                                               | udou pomáhat sut ent is the one you specified in the Main of<br>bo nesprávné nt locks to specify the impurities and the st<br>chemically stability e your substance                         | onstituents step of the tabilisers necessary to                                                 |
| Optical activity yes                                                                                                    |                                                                                                    | <ul> <li>máte-li jakékoli otázky, klikněte na<br/>v pravém borpím robu stránky</li> </ul>                                                                    | ikony podpory de or stabiliser, indicate whether it has an ir<br>y ticking the related box                                                                                                  | mpact on the classification                                                                     |
| Remarks                                                                                                    | L                                                                                                    |                                                                                                    | <ul> <li>The degree of purity should be indicated as well. For mono<br/>corresponds to the concentration range of the main constitu-</li> </ul>                                             | o-constituent substances, it<br>ituent.                                                         |
| Justification for deviations                                                                                                    |                                                                                                    |                                                                                                    | A The concentration range values reported for the main const<br>substance should normally not be less than 80% (w/w). In case<br>should justify it in the field justification for deviation | tituent of a mono-constituent<br>you deviate from this rule, you                                |

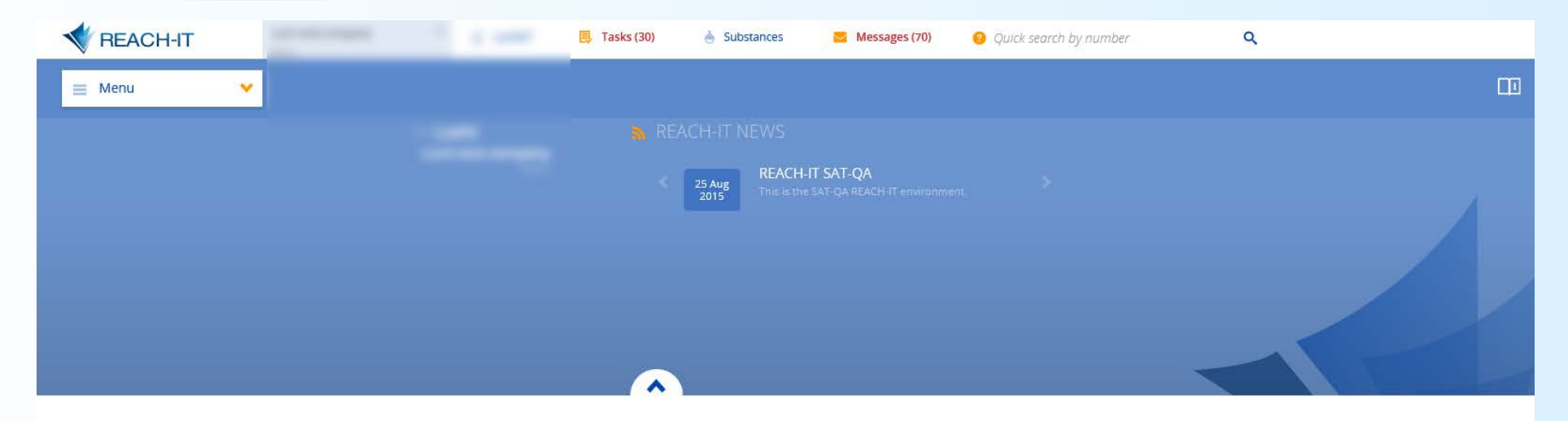

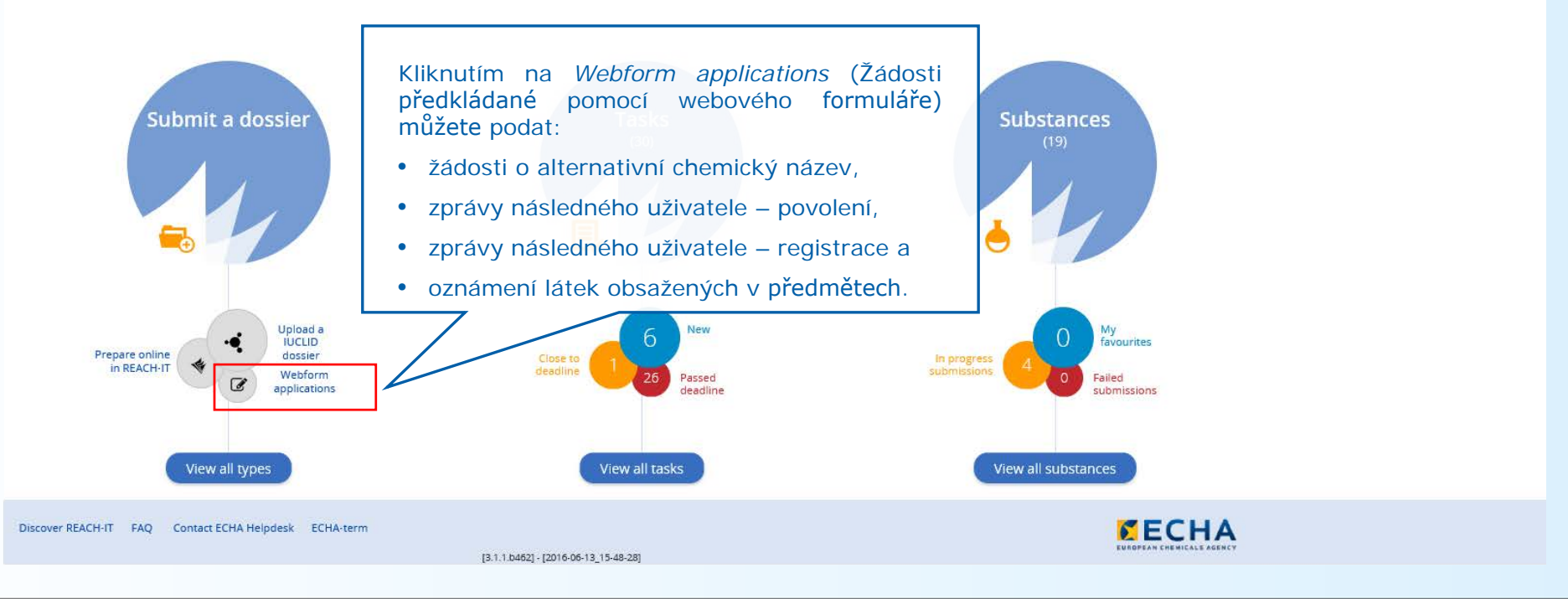

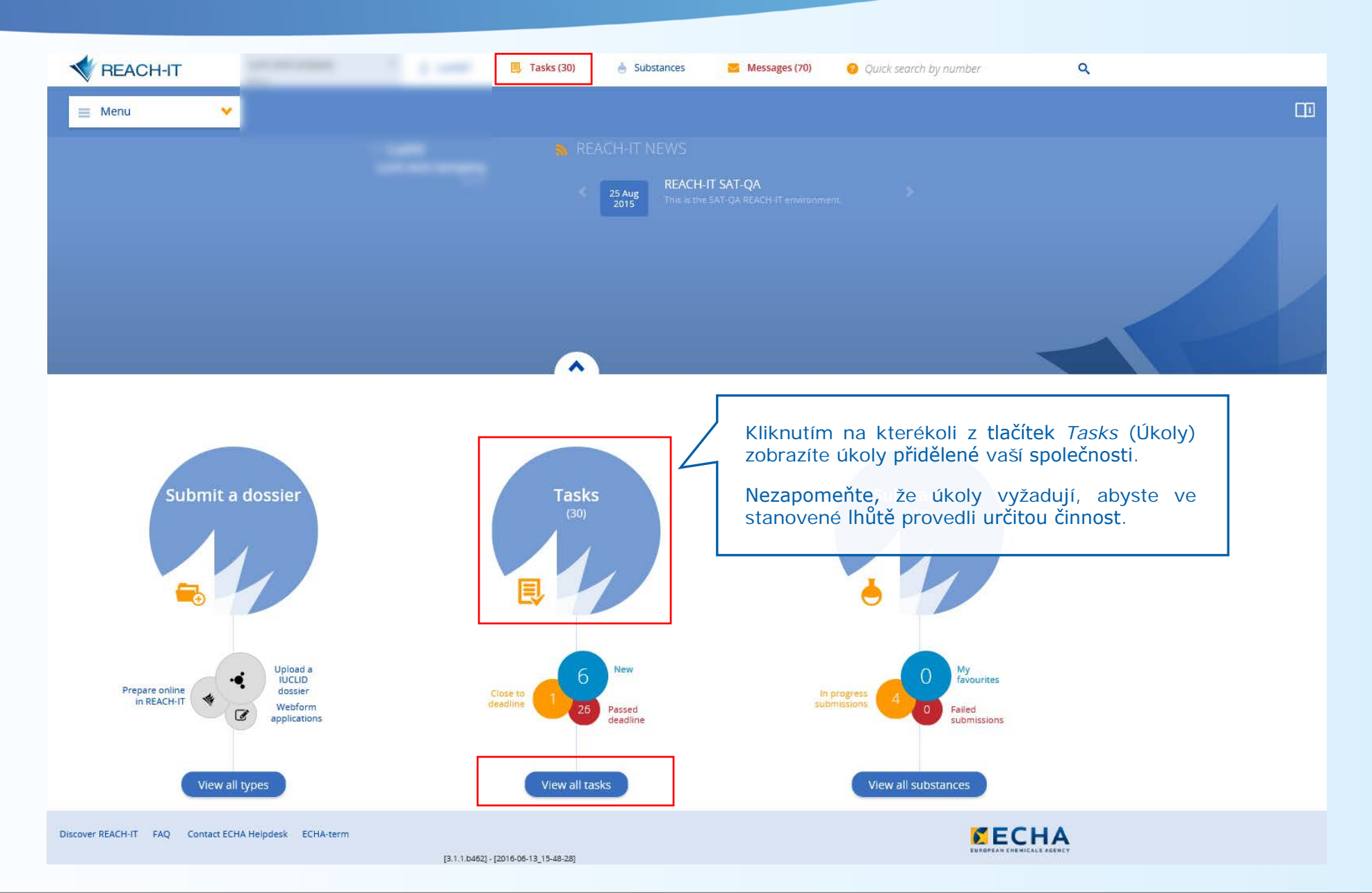

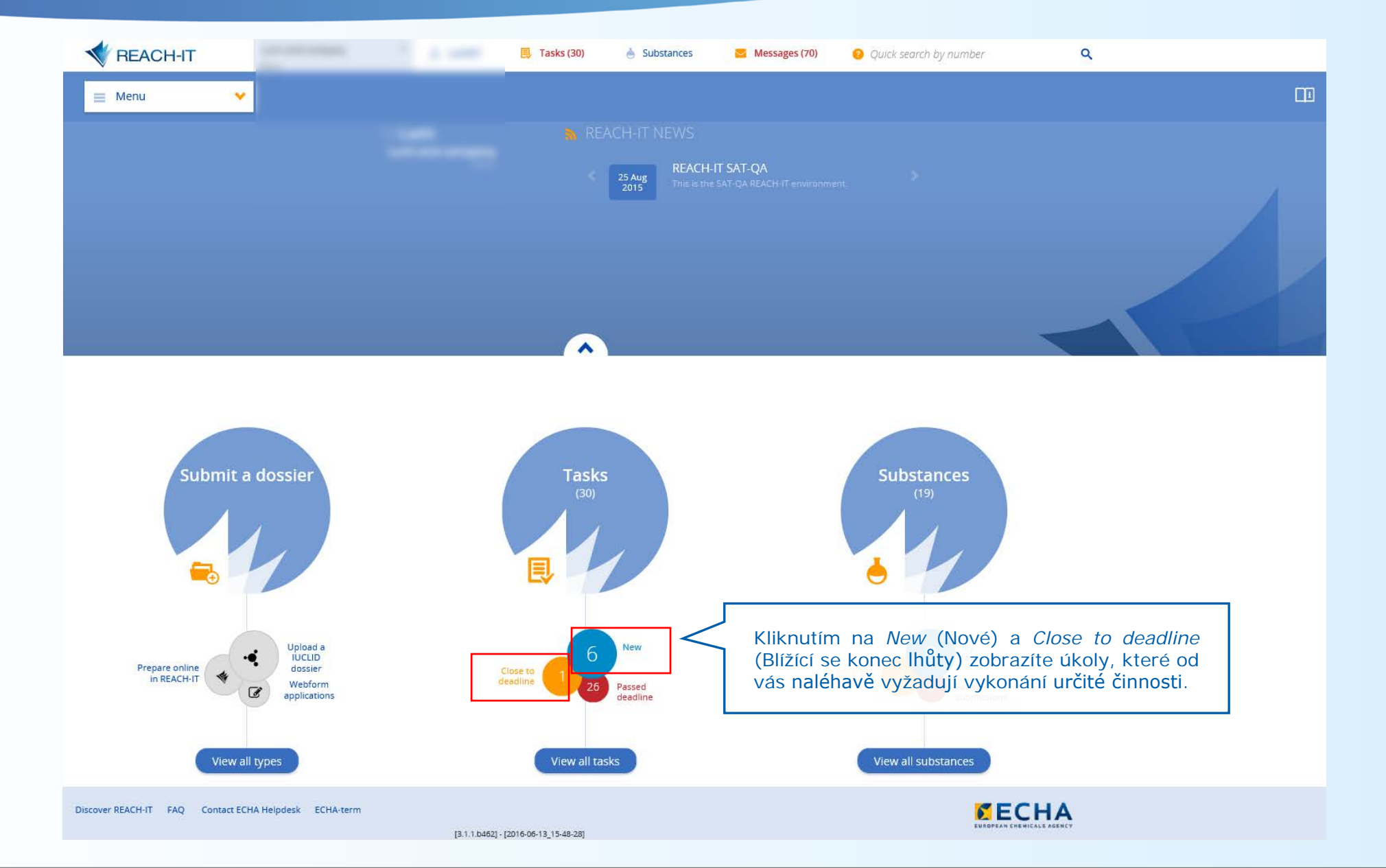

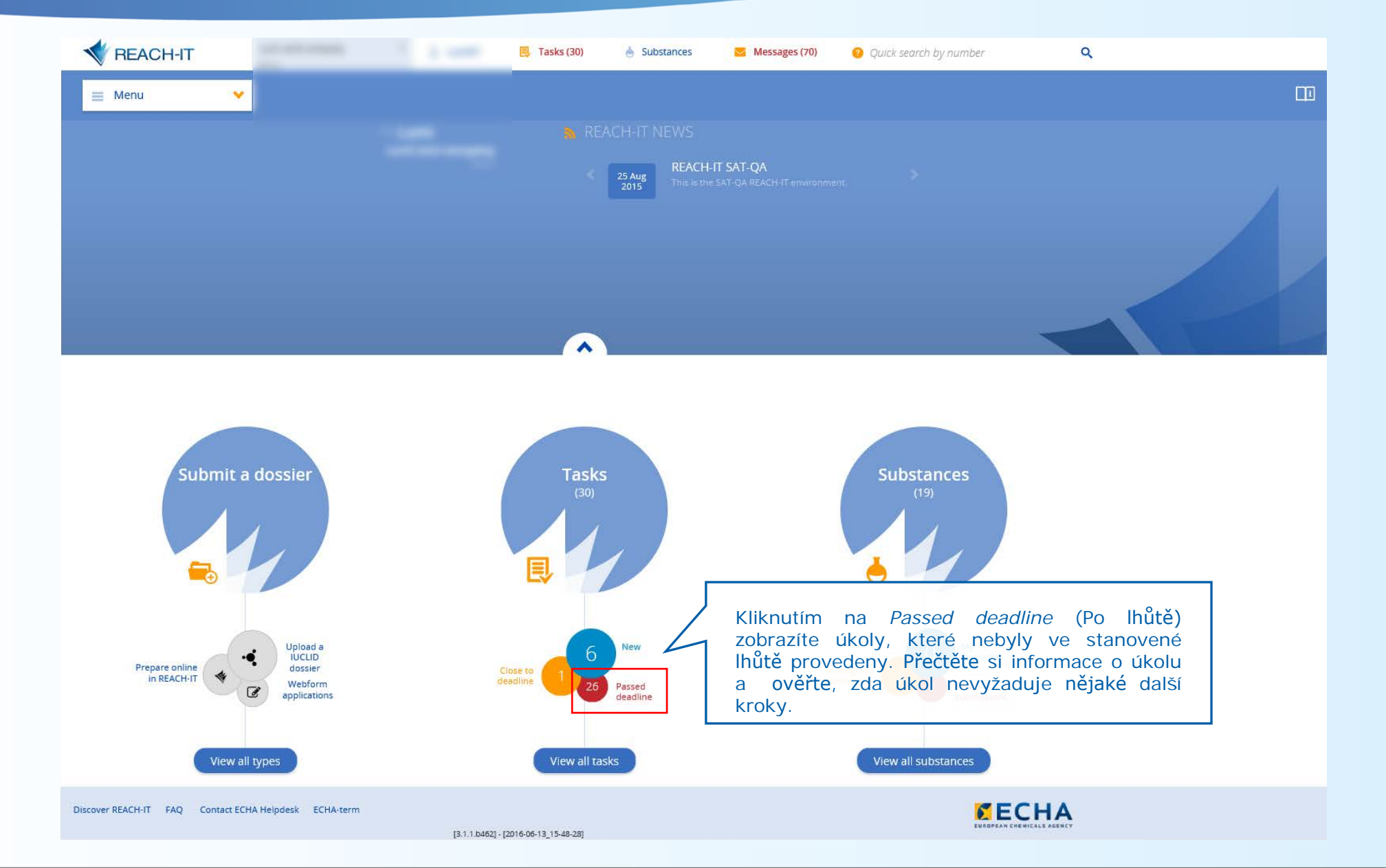

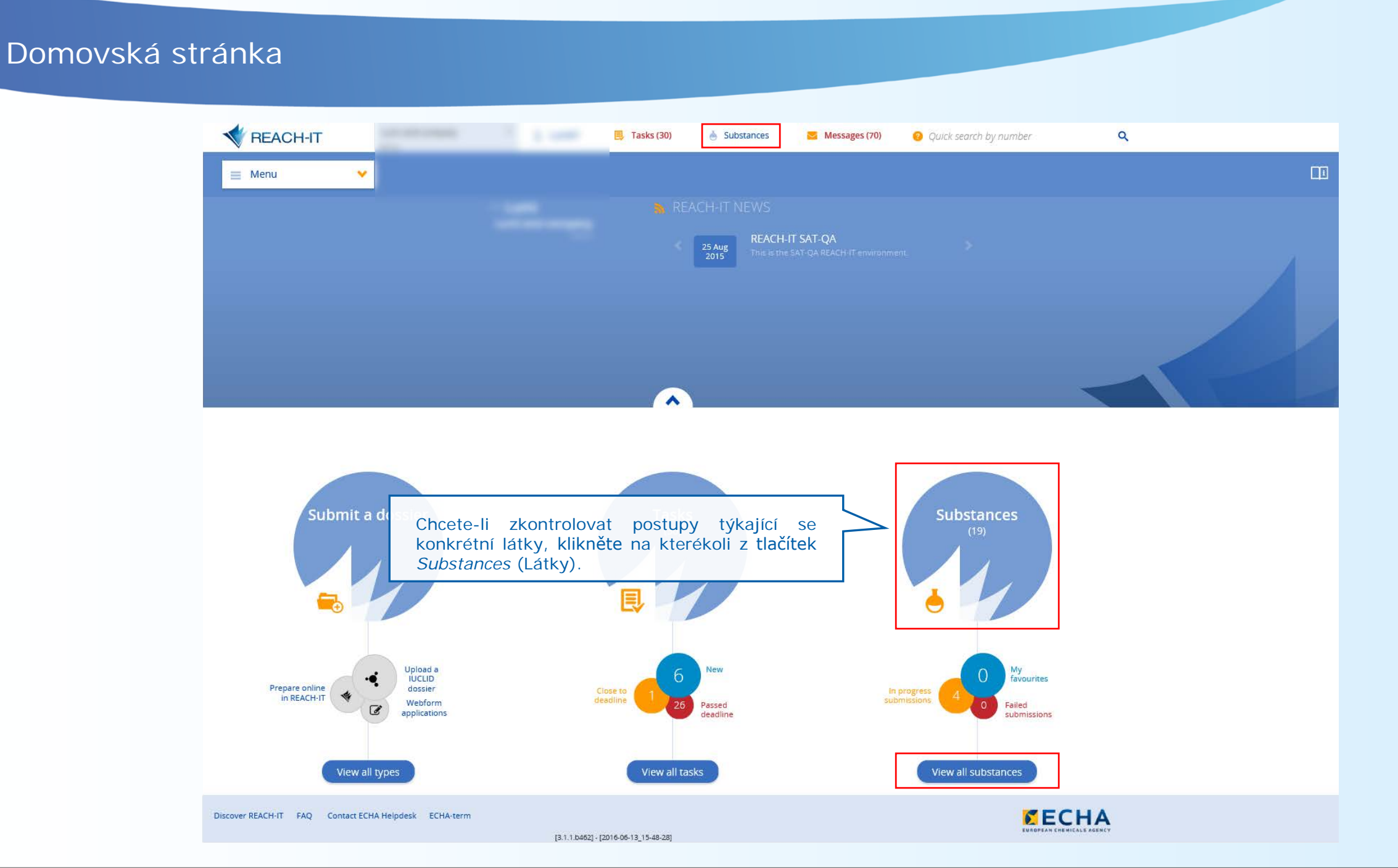

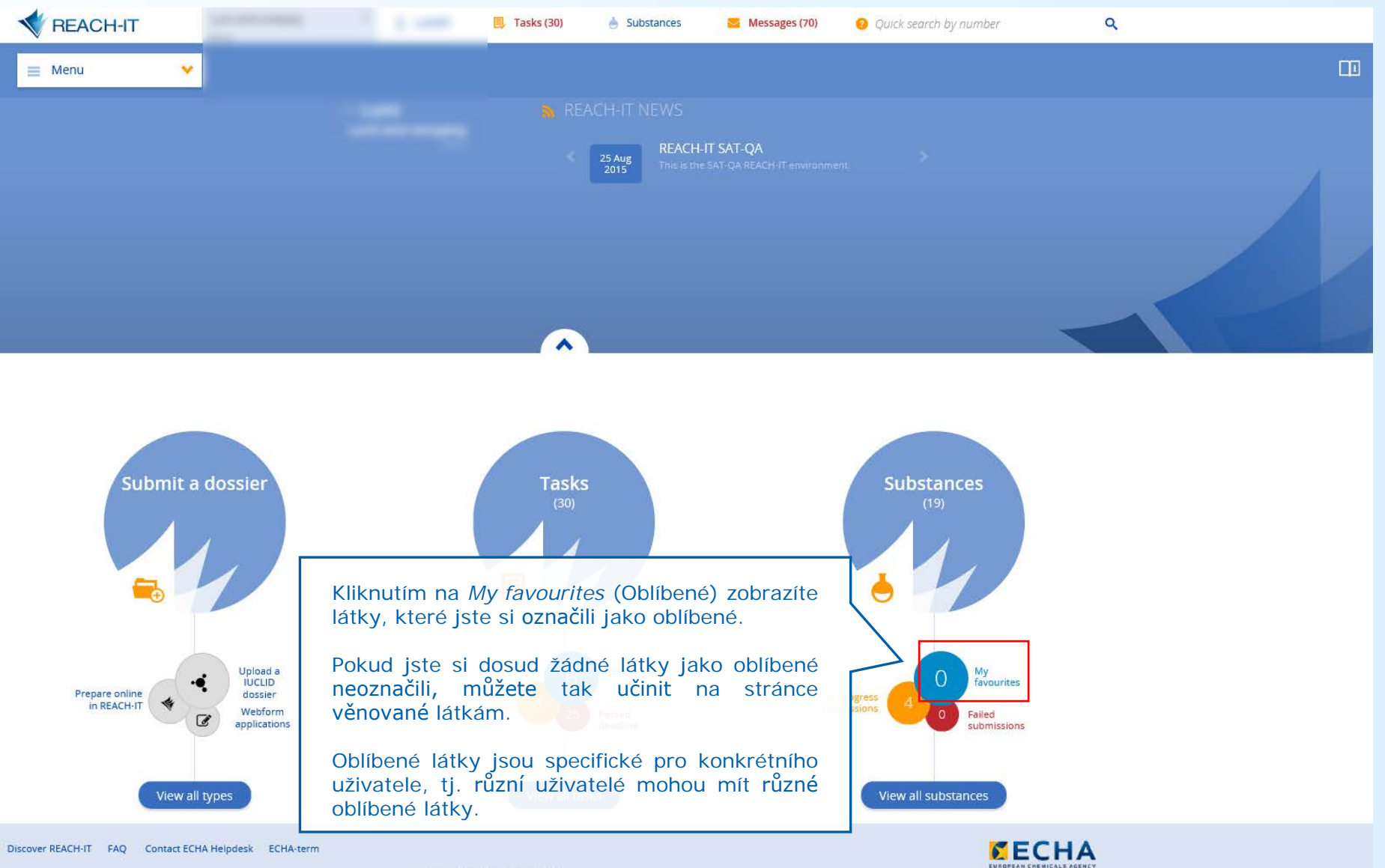

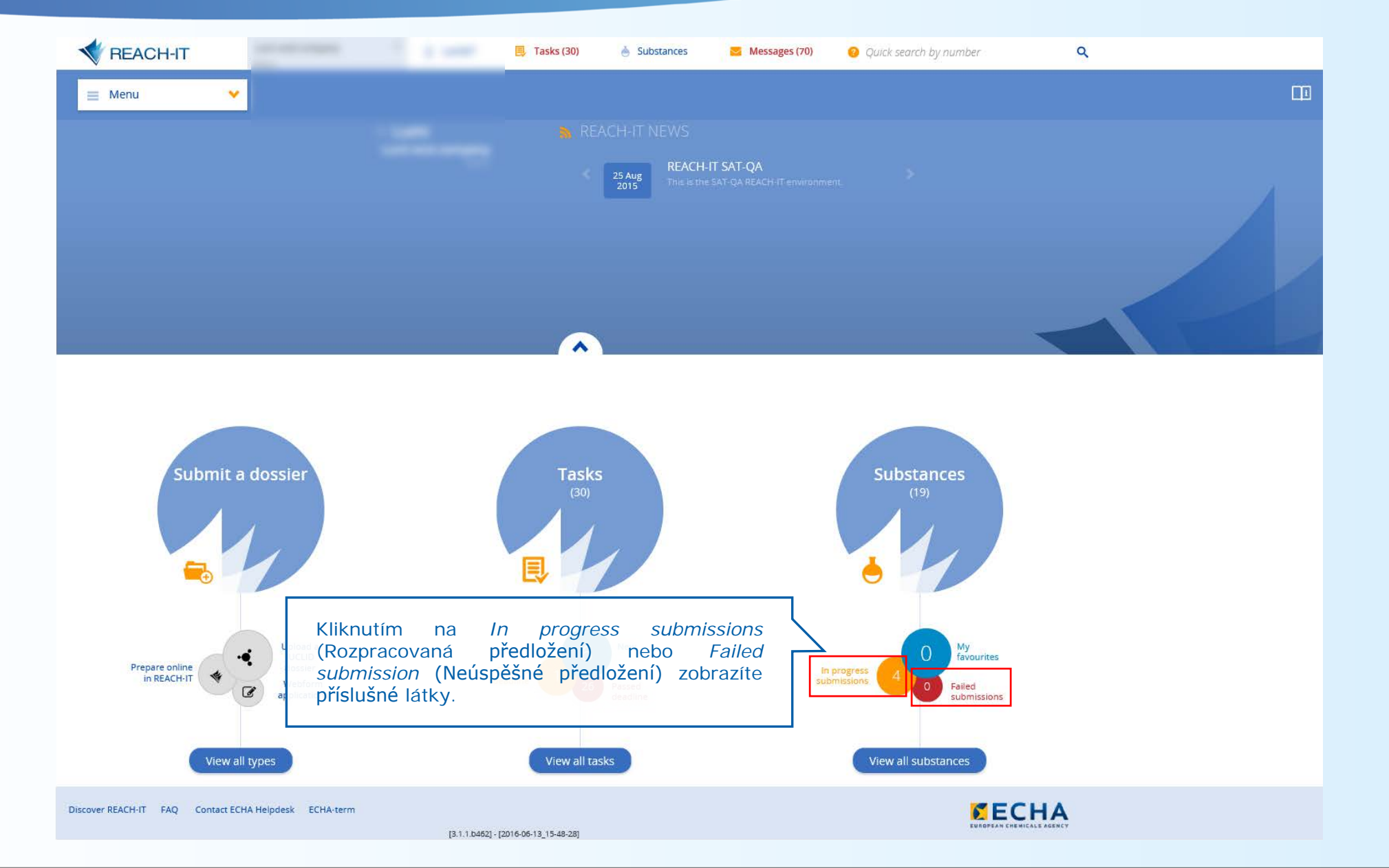

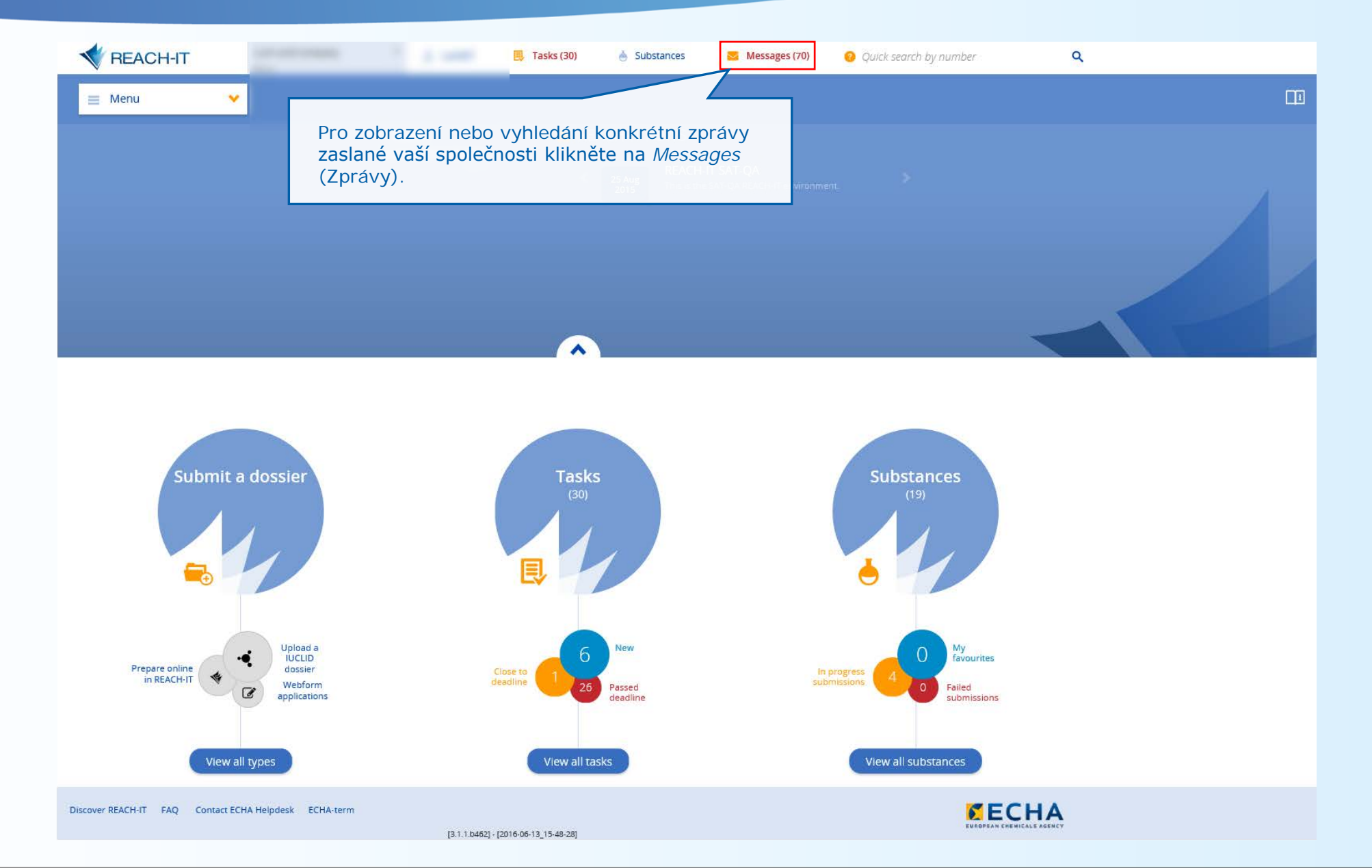

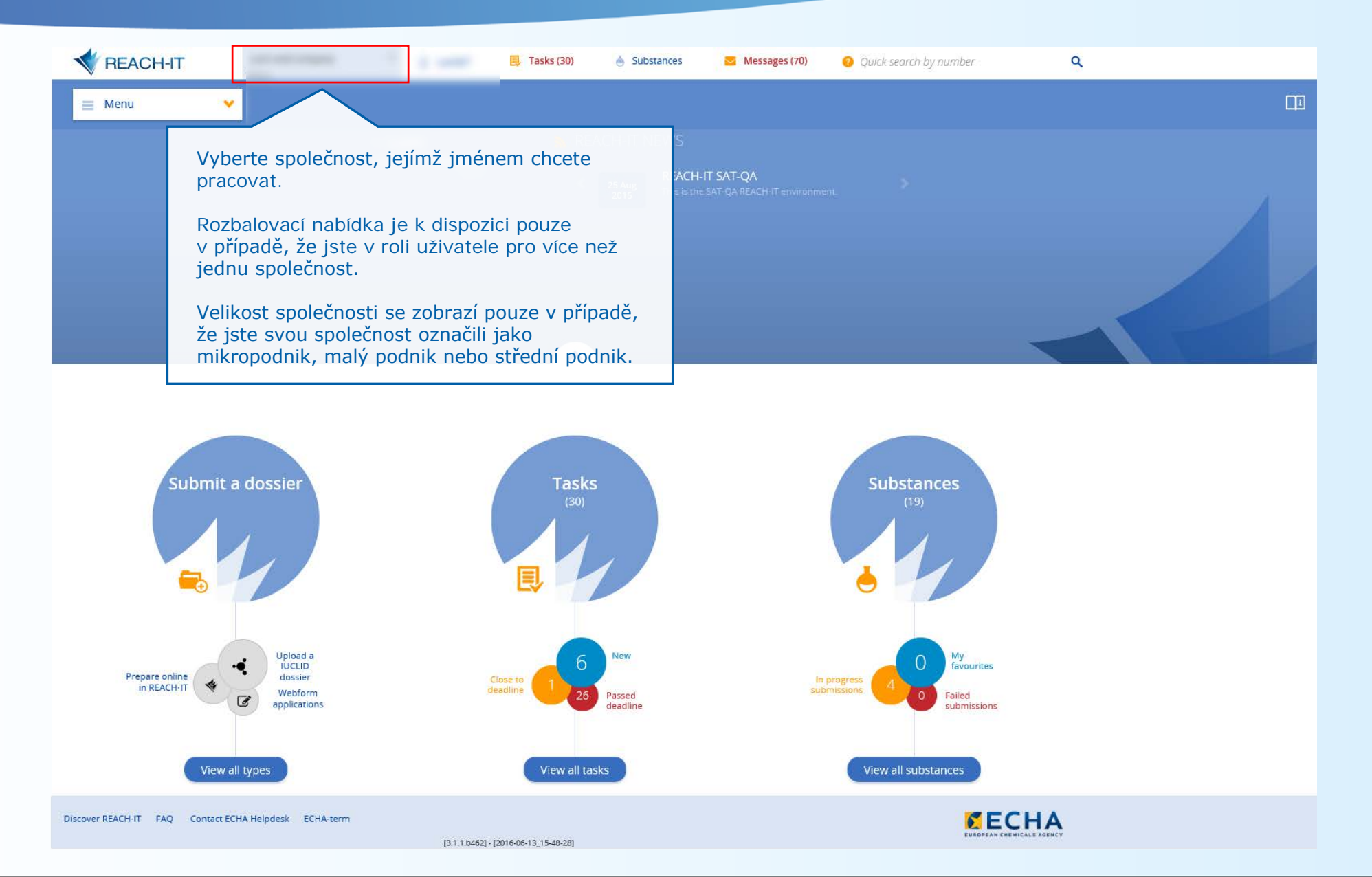

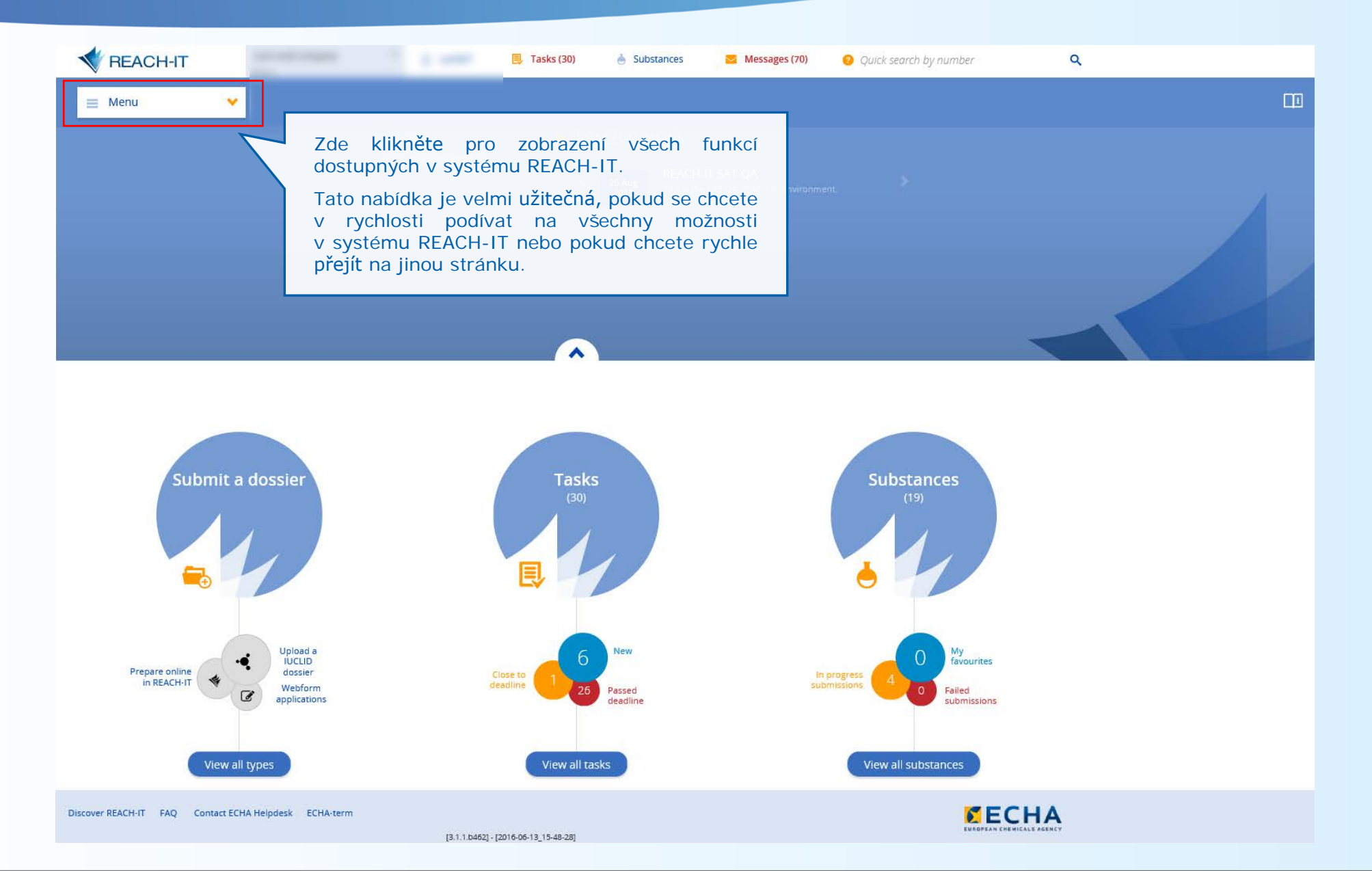

# Určete velikost své společnosti

| 🗮 Menu                                                                                          | Home Mana                                                                              | ge company                                                                                                    |                                                                               |                           |                              |
|-------------------------------------------------------------------------------------------------|----------------------------------------------------------------------------------------|----------------------------------------------------------------------------------------------------|-------------------------------------------------------------------------------|---------------------------|------------------------------|
| 💼 Company ir                                                                                    | nfo ion                                                                                |                                                                                                    |                                                                               |                           | Export Update 🗸 🗸            |
| 🗱 Company si                                                                                    | ize                                                                                    |                                                                                                    |                                                                               |                           | ~                            |
| History                                                                                         |                                                                                        |                                                                                                    |                                                                               |                           | Update company size          |
| ◆ Date of update ( Com<br>10/05/2016 M cro                                                      | Systém REA<br>společnosti.                                                             | ACH-IT vám pom                                                                                                    | ůže určit                                                                     | velikost vaší             | ^                            |
| Only represent<br>Ownership stru<br>Ownership stru<br>Closure date of<br>Links:<br>06/05/2016 L | Po kliknutí na<br>v nabídce mů<br>- zobrazit<br>- aktualiz<br>- zobrazit<br>- zobrazit | a možnost <i>Company</i><br>žete:<br>historii velikosti va:<br>ovat velikost vaší sp<br>či aktualizovat kont<br>nebo přiložit písem | size (Velikos<br>sí společnosti<br>olečnosti,<br>aktní osobu a<br>né doklady. | st společnosti)<br>,<br>a |                              |
|                                                                                                 | Možná se buc<br>oddíl s písem                                                          | lete muset na stráno<br>nými doklady.                                                                                               | ce posunout,                                                                  | abyste nalezli            |                              |
| Company size contac                                                                             | t                                                                                      |                                                                                                    |                                                                               |                           |                              |
| @<br>C                                                                                          |                                                                                        |                                                                                                    |                                                                               |                           |                              |
| Documentary eviden                                                                              | ce                                                                                     |                                                                                                    |                                                                               |                           | Add document                 |
| Date                                                                                            | Fiscal year                                                                            | \$ Type                                                                                                    | Related to                                                                    | ¢ Language                | \$ Name                      |
| 10/05/2016                                                                                      | 2016                                                                                   | Annual tax declaration                                                                                                    | My company                                                                    | français (fr)             | \\echa\data\users\u07093\My  |
| 10/05/2016                                                                                      | 2015                                                                                   | Official financial statements                                                                                                    | My company                                                                    | français (fr)             | \\echa\data\users\u07093\My  |
|                                                                                                 |                                                                                        | Page <u>1</u> ▼ of 1 « «                                                                                                    | 1 > > Items /                                                                 | Page: 25 ¥                |                              |
| 🖂 Email notifi                                                                                  | cation settings                                                                        |                                                                                                    |                                                                               |                           | Add new notification address |
| L Contacts                                                                                      |                                                                                        |                                                                                                    |                                                                               |                           | Add new contact              |
| a Third party                                                                                   | representatives                                                                        |                                                                                                    |                                                                               |                           | Add new TPR                  |
|                                                                                                 |                                                                                        |                                                                                                    |                                                                               |                           |                              |

Discover REACH-IT FAQ Contact ECHA Helpdesk ECHA-term

**ECHA** 

## Určete velikost své společnosti

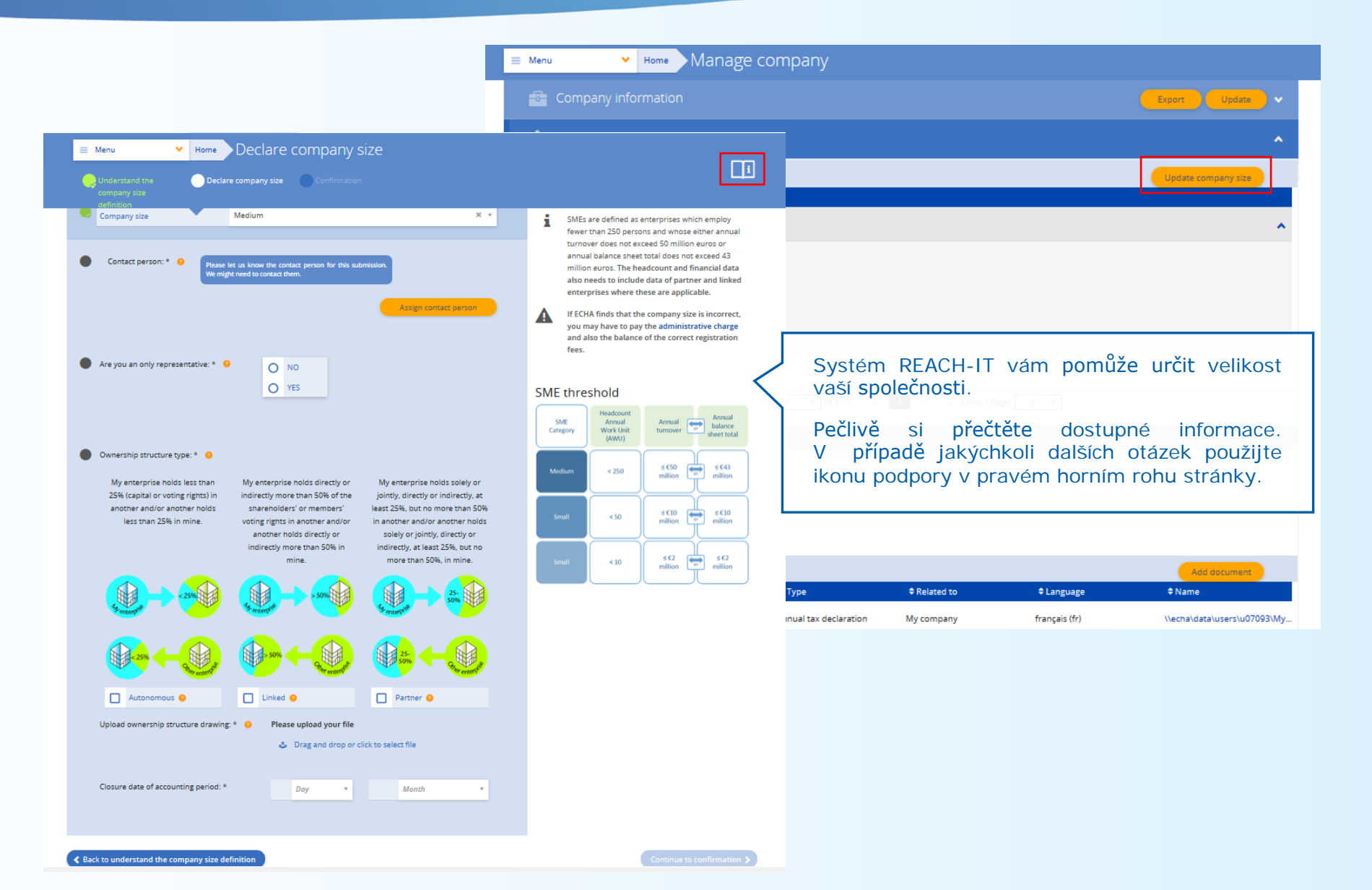

| E Menu                                                                                                    |                                                                    |                                                                                                    |            |             |            |                              |
|----------------------------------------------------------------------------------------------------|--------------------------------------------------------------------|----------------------------------------------------------------------------------------------------|------------|-------------|------------|------------------------------|
| Submit<br>Submit a dossi<br>Alternative che<br>Weeform a<br>Application for<br>Upload a tu<br>Classification a | í upozornění ze<br>e-mailový účet,<br>tification settings<br>ení). | fanage company<br>aany information<br>aany size<br>acts<br>notification settings<br>entity change<br>Initiate a legal entity change |            |             |            | Export Update 🗸              |
|                                                                                                    | Email notification s                                               | settings                                                                                                    |            |             |            | Add new notification address |
|                                                                                                    | Available email addresses: 🥹                                       |                                                                                                    |            |             |            |                              |
| Here is the report for <b>03/06/2016</b>                                                                       |                                                                    |                                                                                                    |            |             |            |                              |
|                                                                                                    |                                                                    |                                                                                                    |            |             |            |                              |
| Party name:Sand's chemicals and family                                                                         |                                                                    |                                                                                                    |            |             |            | Edit                         |
| Party UUID:ECHA-c1eabb3a-cd08-4709-8eaa-14a04e36f0f6                                                           |                                                                    |                                                                                                    |            |             |            | Luit                         |
| 2 tasks were created since last notification.                                                                  |                                                                    |                                                                                                    |            |             |            |                              |
| Subject                                                                                                    |                                                                    |                                                                                                    | Туре       | Related to  | Deadline   |                              |
| Verify and pay your invoice - TA610725-47                                                                      |                                                                    |                                                                                                    | Invoice    | TA610725-47 | 04/06/2016 |                              |
| Update your dossier after technical completeness check failure                                                 |                                                                    |                                                                                                    | Submission | TA610725-47 | 03/06/2016 |                              |
| 8 messages were created since last notification.                                                               |                                                                    |                                                                                                    |            |             |            |                              |
| Subject                                                                                                    |                                                                    |                                                                                                    | Туре       | Related to  | Date       | 🔹 🔰 🖌 🖌 Add new contact      |
| Dossier submission accepted after business rules check                                                         |                                                                    | Submission                                                                                                    |            | AC610737-57 | 03/06/2016 |                              |
| Confirmation of dossier submission                                                                             |                                                                    | Submission                                                                                                    |            | AC610737-57 | 03/06/2016 |                              |
| Dossier submission accepted after business rules check                                                         |                                                                    | Submission                                                                                                    |            | TA610725-47 | 03/06/2016 | Add new TPR                  |
| Confirmation of dossier submission                                                                             |                                                                    | Submission                                                                                                    |            | TA610725-47 | 03/06/2016 |                              |
| Joint submission updated                                                                                       |                                                                    | Joint submission                                                                                                    | n          |             | 03/06/2016 |                              |
| Joint submission membership confirmed                                                                          |                                                                    | Joint submission                                                                                                    | n          |             | 03/06/2016 |                              |
| Joint submission membership confirmed                                                                          |                                                                    | Joint submissio                                                                                                    | n          |             | 03/06/2016 |                              |

Submission

If you do not have a REACH-IT account, please contact your manager.

This notification was created on 01:03 04/06/2016

Confirmation of pre-registration submission

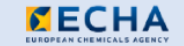

JM610710-44

03/06/2016

## Stránky s nápovědou

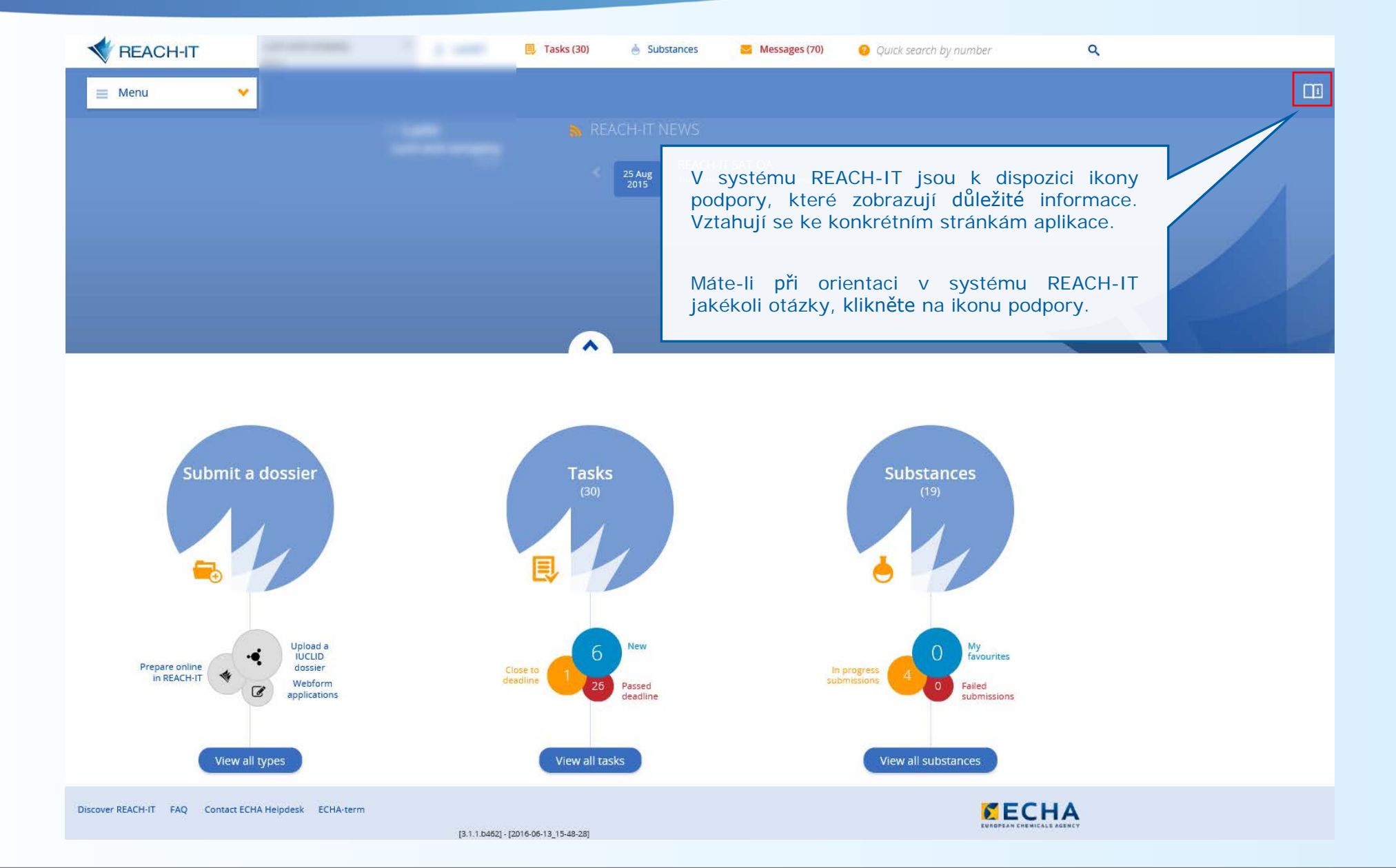

Vyhledávání

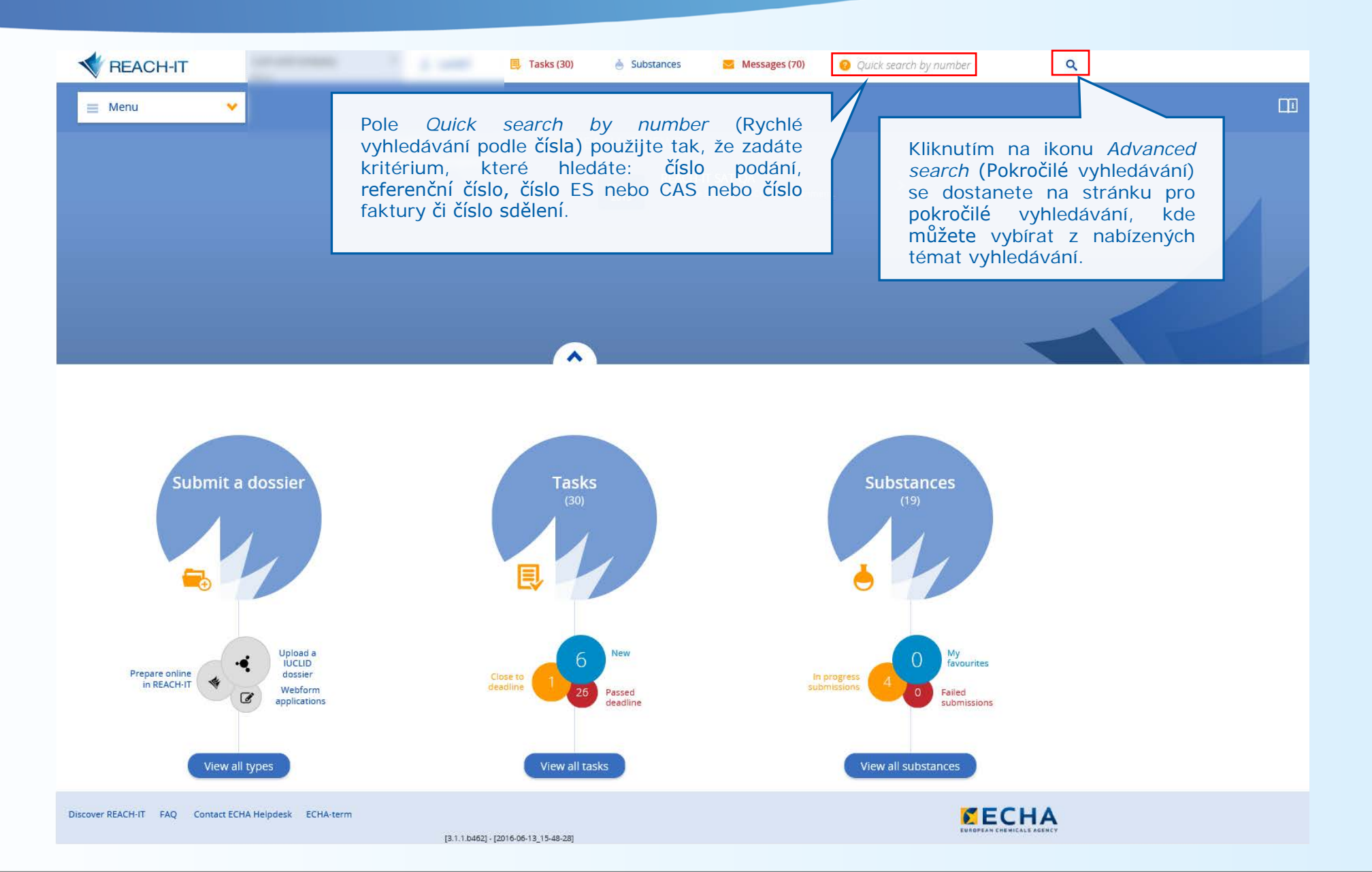

# Pokročilé vyhledávání

|                   | T                                                                                                |        | 🗐 🛛 Tasks (21)                          | 🍐 Substances               | 🔁 Messages (58)            | Quick search by number  | Q |
|-------------------|--------------------------------------------------------------------------------------------------|--------|-----------------------------------------|----------------------------|----------------------------|-------------------------|---|
| 📃 Menu            | - Home Advance                                                                                   | ed sea | rch                                     |                            |                            |                         |   |
| I am looking for: |                                                                                                  | A .    |                                         |                            |                            |                         |   |
|                   | Classification and labelling<br>Co-registrants<br>Invoices<br>Joint submissions<br>Key documents | ~      | Vyhledávejt<br>nalezli info<br>hledáte. | e přímo ze<br>rmace, ktero | souboru tén<br>é v systému | nat, abyste<br>REACH-IT |   |

## Pokročilé vyhledávání

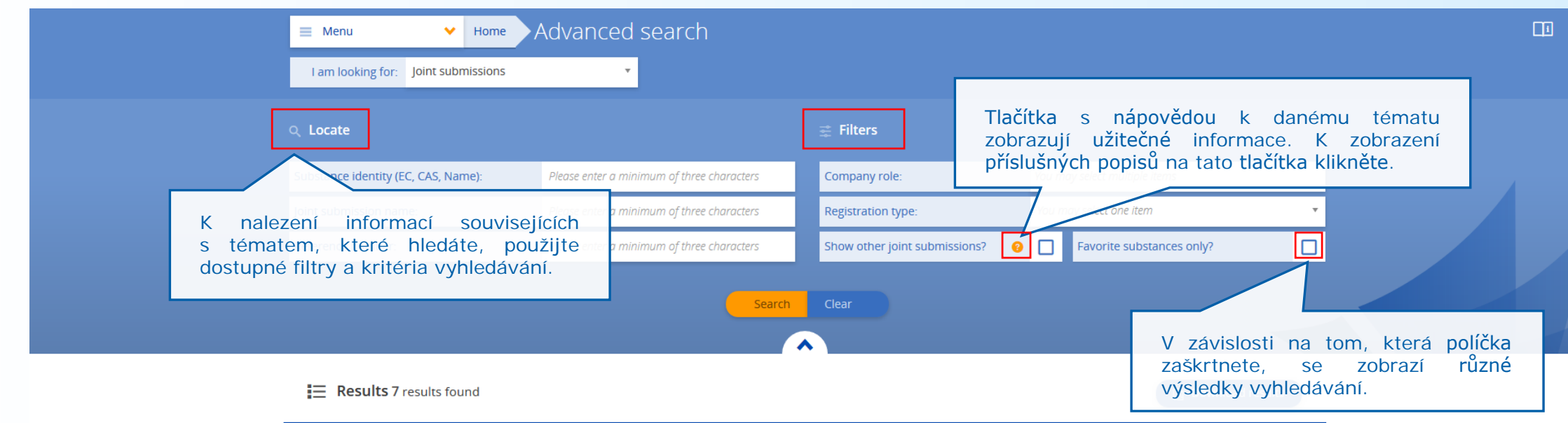

| Joint submission name |                                                             | ¢EC number | ¢CAS number | Company role |   |
|-----------------------|-------------------------------------------------------------|------------|-------------|--------------|---|
| H4R_Rosin_232-475-7   | Rosin                                                       | 232-475-7  | 8050-09-7   | Member       | ~ |
| JS-264-843-8          | 4,5-dichloro-2-octyl-2H-isothiazol-3-one                    | 264-843-8  | 64359-81-5  | Lead         | ~ |
| JS-278-614-5          | (+)-10,11-dihydro-5-methyl-5H-dibenzo[a,d]cyclohepten-5,10- | 278-614-5  | 77086-22-7  | Lead         | • |
| JS-943-264-0          | Sandrine                                                    | 943-264-0  |             | Member       | ~ |
| JS-943-265-6          | Emilie                                                      | 943-265-6  |             | Member       | ~ |
| JS-943-266-1          | Chloé                                                       | 943-266-1  |             | Lead         | ~ |

## Obecné možnosti zobrazení

| 📃 Menu 💙                                                                                                    | Home Advanced sea                                                                                                    | arch                                                                                                    |                                                                                                    |                                                                              |           |  |
|----------------------------------------------------------------------------------------------------|----------------------------------------------------------------------------------------------------|----------------------------------------------------------------------------------------------------|----------------------------------------------------------------------------------------------------|------------------------------------------------------------------------------|-----------|--|
| I am looking for: Joint subm                                                                                                    | missions 🔹                                                                                                    |                                                                                                    |                                                                                                    |                                                                              |           |  |
| ् Locate                                                                                                    |                                                                                                    | ÷                                                                                                    | Po zadání kritérii                                                                                                    | í vyhledávání klikr                                                          | něte na   |  |
| Substance identity (EC, CAS, Nan                                                                                                    | me): Please enter a minimum                                                                                                    | of three characters                                                                                                    | Search (Vyhledat).                                                                                                    |                                                                              |           |  |
| Joint submission name:                                                                                                    | Please enter a minimum                                                                                                    | of three characters                                                                                                    | Pokud nenaleznete                                                                                                    | to, co hledáte, zkust                                                        | te použít |  |
| Reference number:                                                                                                    | Please enter a minimum                                                                                                    | of three characters Show                                                                                                    | jiná kritéria vyhleo<br>Search (Vyhledat)                                                                                                    | dávání a znovu klik                                                          | kněte na  |  |
|                                                                                                    |                                                                                                    |                                                                                                    |                                                                                                    |                                                                              |           |  |
| Results 7 results fou                                                                                                    | und Výsledky vaše<br>zobrazí v tabe                                                                                                    | eho vyhledávání se<br>ulce níže.                                                                                                    |                                                                                                    |                                                                              | d results |  |
| Results 7 results fou                                                                                                    | und Výsledky vašo<br>zobrazí v tabo                                                                                                    | eho vyhledávání se<br>ulce níže.<br># CC num                                                                                        | ber ¢CAS number                                                                                                    | Company role                                                                 | d results |  |
| Results 7 results fou                                                                                                    | und Výsledky vaše<br>zobrazí v tabu<br>¢ Substa ace name<br>Rosin                                                                                                    | eho vyhledávání se<br>ulce níže.<br>232-475-7                                                                                       | ber ¢CAS number<br>8050-09-7                                                                                                    | Company role<br>Member                                                       | d results |  |
| E Results 7 results four                                                                                                    | vnd Výsledky vaše<br>zobrazí v tabu<br>◆Subsa ne nanc<br>Rosin<br>ůžete <sup>®</sup> uspořádat <sup>nazol 3</sup> -or<br>a dostupné ikony šipel                          | eho vyhledávání se<br>ulce níže.<br>232-475-7<br>264-843-8                                                                          | ber ◆CAS number<br>8050-09-7<br>64359-81-5                                                                                                   | Company role<br>Member<br>Lead                                               | d results |  |
| E Results 7 results four                                                                                                    | und Výsledky vaše<br>zobrazí v tabu<br>◆Subsa ne nace<br>Rosin<br>ůžete uspořádat<br>a dostupné ikony šipek                                                              | eho vyhledávání se<br>ulce níže.<br>232-475-7<br>16<br>264-843-8<br>K.<br>ola dic tlohepten-5,10278-614-5                           | ber         CAS number           8050-09-7         8050-09-7           64359-81-5         77086-22-7                                         | Company role<br>Member<br>Lead<br>Lead                                       | d results |  |
| Results 7 results four<br>the point submission name<br>H4R_R05-0-475-7<br>J5-2 14-84 Výsledky mů<br>kliknutím na<br>J5-2 13-614-5<br>J5-943-264-0 | und Výsledky vaše<br>zobrazí v tabu<br>¢ Substa acenance<br>Rosin<br>Úžete uspořádat<br>a dostupné ikony šipek<br>(+) 10.11-dinydro5-methy-5H-diberz<br>Sandrine         | eho vyhledávání se<br>ulce níže.<br>232-475-7<br>16<br>k.<br>ofa.djo tlohepten-5,10278-614-5<br>943-264-0                           | ber         CAS number           8050-09-7         8050-09-7           64359-81-5         64359-81-5           77086-22-7         70086-22-7 | Company role<br>Member<br>Lead<br>Lead<br>Member                             | d results |  |
| Results 7 results four<br>transformer<br>H4R_R0                                                                                                   | und Výsledky vaše<br>zobrazí v tabu<br>\$Subsa ocenaria<br>Rosin<br>Úžete uspořádat<br>a dostupné ikony šipek<br>(r) 10.11-dnydo 5-metry 51-dibera<br>Sandrine<br>Emilie | eho vyhledávání se<br>ulce níže.<br>232-475-7<br>16<br>264-843-8<br>K.<br>ola dic tlohepten-5,10278-614-5<br>943-264-0<br>943-265-6 | ber       ♦ CAS number         8050-09-7       8050-09-7         64359-81-5       77086-22-7         7       77086-22-7                      | Company role<br>← Company role<br>Member<br>Lead<br>Lead<br>Member<br>Member | d results |  |

## Obecné možnosti zobrazení

| 📃 Menu 💙 Home                       | Advanced search                            |                               |                               |   |
|-------------------------------------|--------------------------------------------|-------------------------------|-------------------------------|---|
| I am looking for: Joint submissions | v                                          |                               |                               |   |
| ् Locate                            |                                            | 🚔 Filters                     |                               |   |
| Substance identity (EC, CAS, Name): | Please enter a minimum of three characters | Company role:                 | You may select multiple items |   |
| Joint submission name:              | Please enter a minimum of three characters | Registration type:            | You may select one item       | • |
| Reference number:                   | Please enter a minimum of three characters | Show other joint submissions? | Favorite substances only?     |   |

#### Results 7 results found Download results Substance name ≑EC number ¢CAS number Company role Joint submission name 232-475-7 8050-09-7 Member H4R\_Rosin\_232-475-7 Rosin ~ 264-843-8 4,5-dichloro-2-octyl-2H-isothiazol-3-one JS-264-843-8 Kliknutím na ikonu šipky se dané × pole rozbalí a zobrazí se další (+)-10,11-dihydro-5-methyl-5H-dibenzo[a,d]cyclohepten-5,10-...278-614-5 JS-278-614-5 informace. ~ JS-943-264-0 Sandrine 943-264-0 Member ~ 943-265-6 JS-943-265-6 Emilie Member ~ JS-943-266-1 Chloé 943-266-1 Lead ~

6

| E Menu 🖌 Home                       | Advanced search                            |                    |                                            |  |
|-------------------------------------|--------------------------------------------|--------------------|--------------------------------------------|--|
| I am looking for: Joint submissions | *                                          |                    |                                            |  |
| Q Locate                            |                                            | 🚎 Filters          |                                            |  |
| Substance identity (EC, CAS, Name): | Please enter a minimum of three characters | Company role:      | You may select multiple items              |  |
| Joint submission name:              | Please enter a minimum of three characters | Registration type: | You may select one item                    |  |
| Reference number:                   | Please enter a minimum of three characters | Show other joint : | submissions? 🥹 🔲 Favorite substances only? |  |
| E Results 7 results found           |                                            |                    | Download results                           |  |
| ♦ Joint submission name ♦ Substar   | ice name                                   | <b>≑</b> EC number | Opětovným kliknutím na                     |  |
| H4R_Rosin_232-475-7 Rosin           |                                            | 232-475-7          | ikonu šipky se rozbalené                   |  |
|                                     |                                            |                    | pole skryje.                               |  |

Kliknutím na modré tlačítko se dostanete na příslušnou stránku.

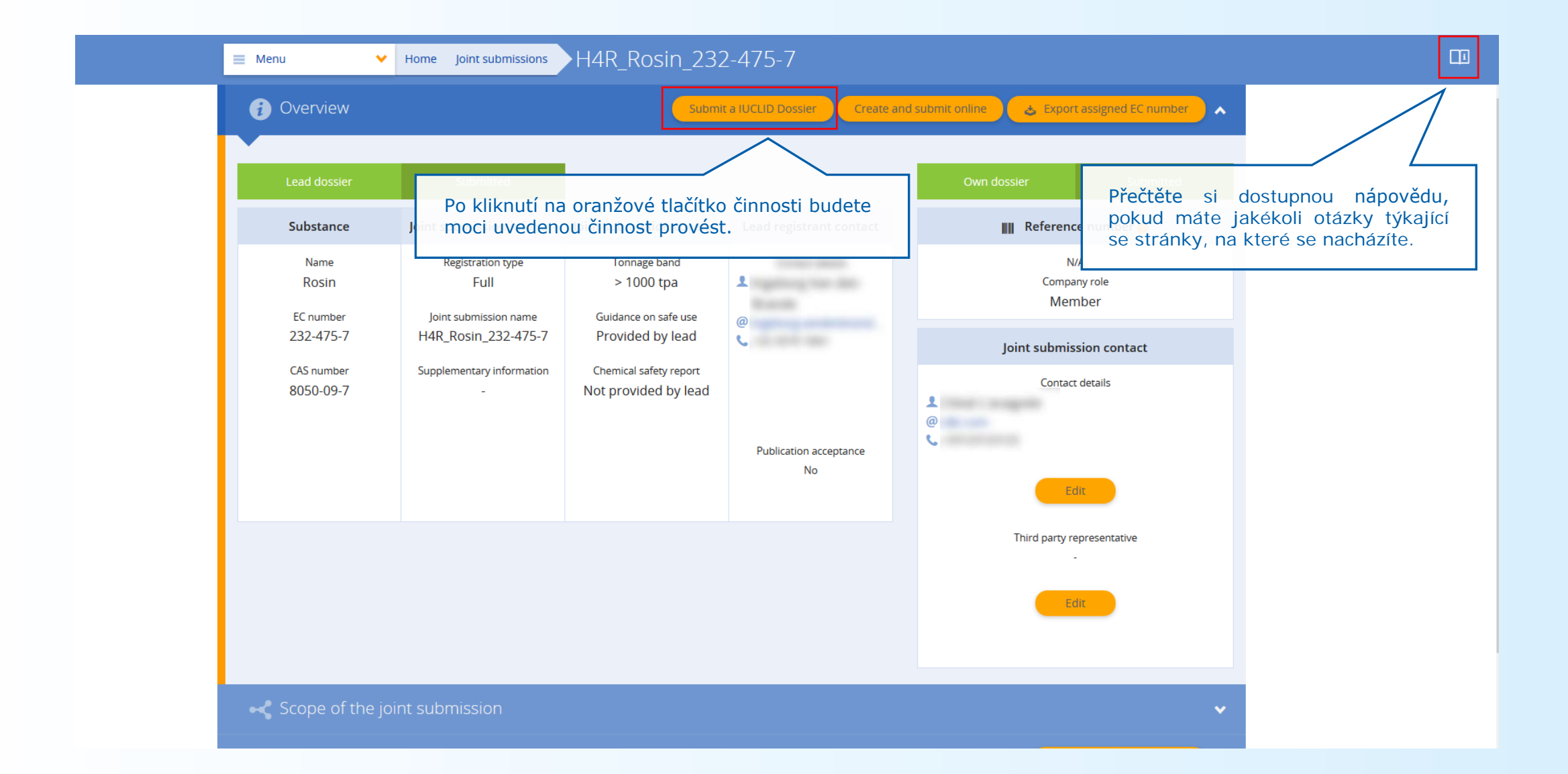

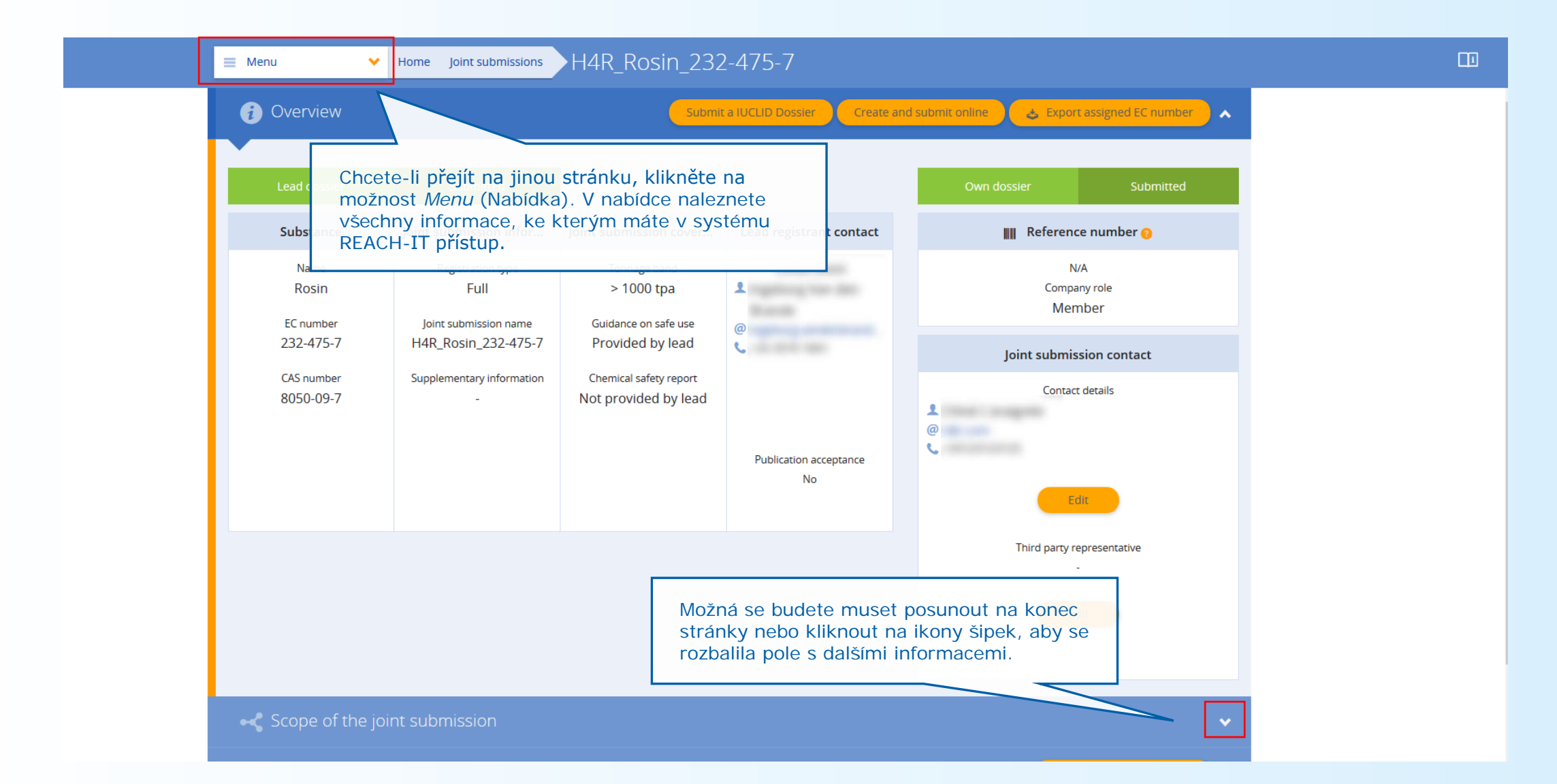

### Podpora

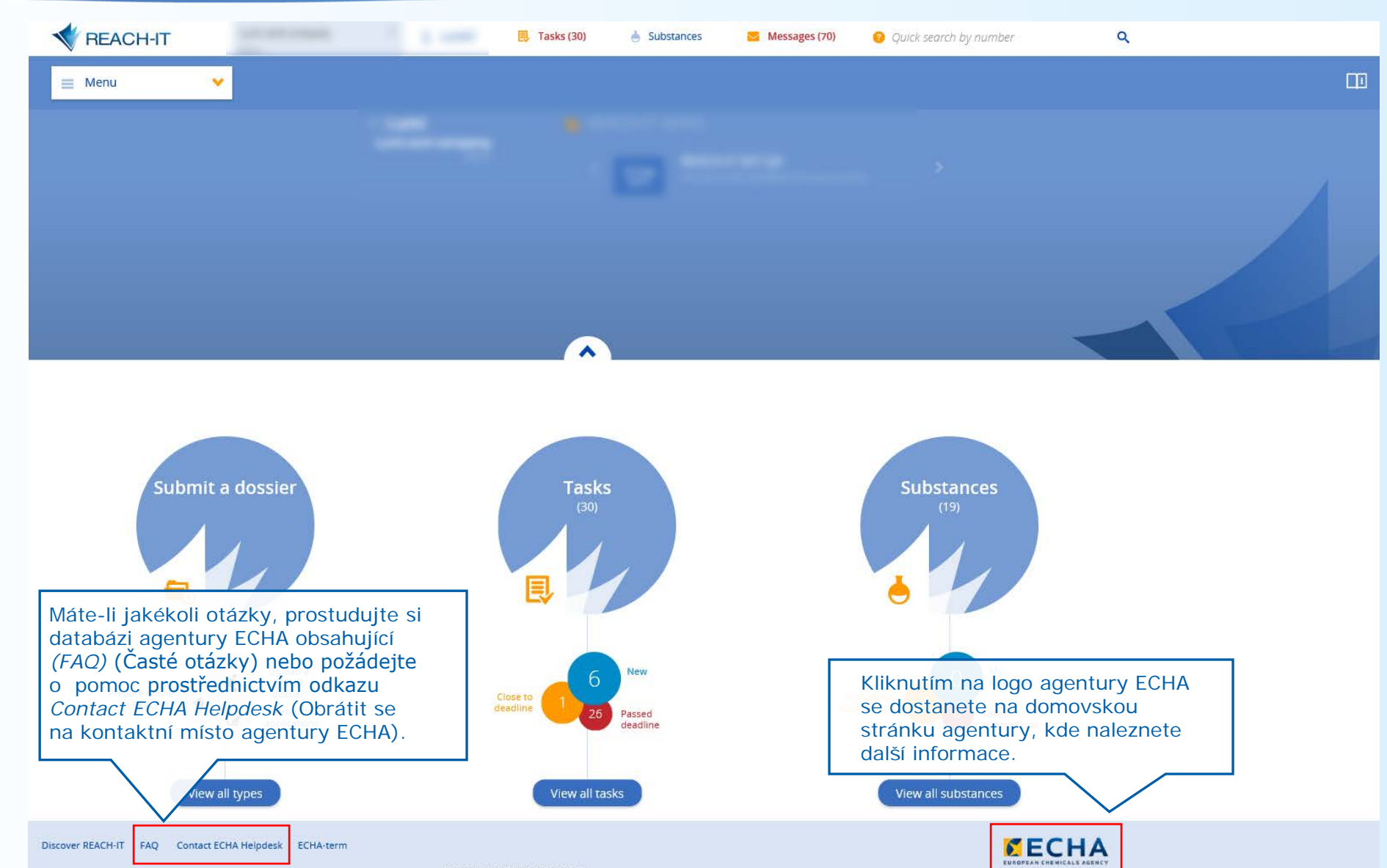

[3.1.1.b462] - [2016-06-13\_15-48-28]

## Děkuji za pozornost!

Přihlaste se k odběru našich novinek na adrese echa.Europa.eu/subscribe

Sledujte nás na Twitteru: @EU\_ECHA

Sledujte nás na Facebooku: facebook.com/EUECHA

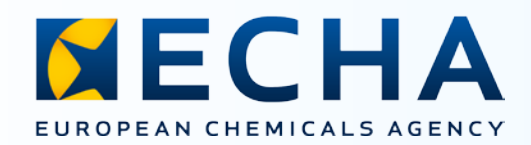

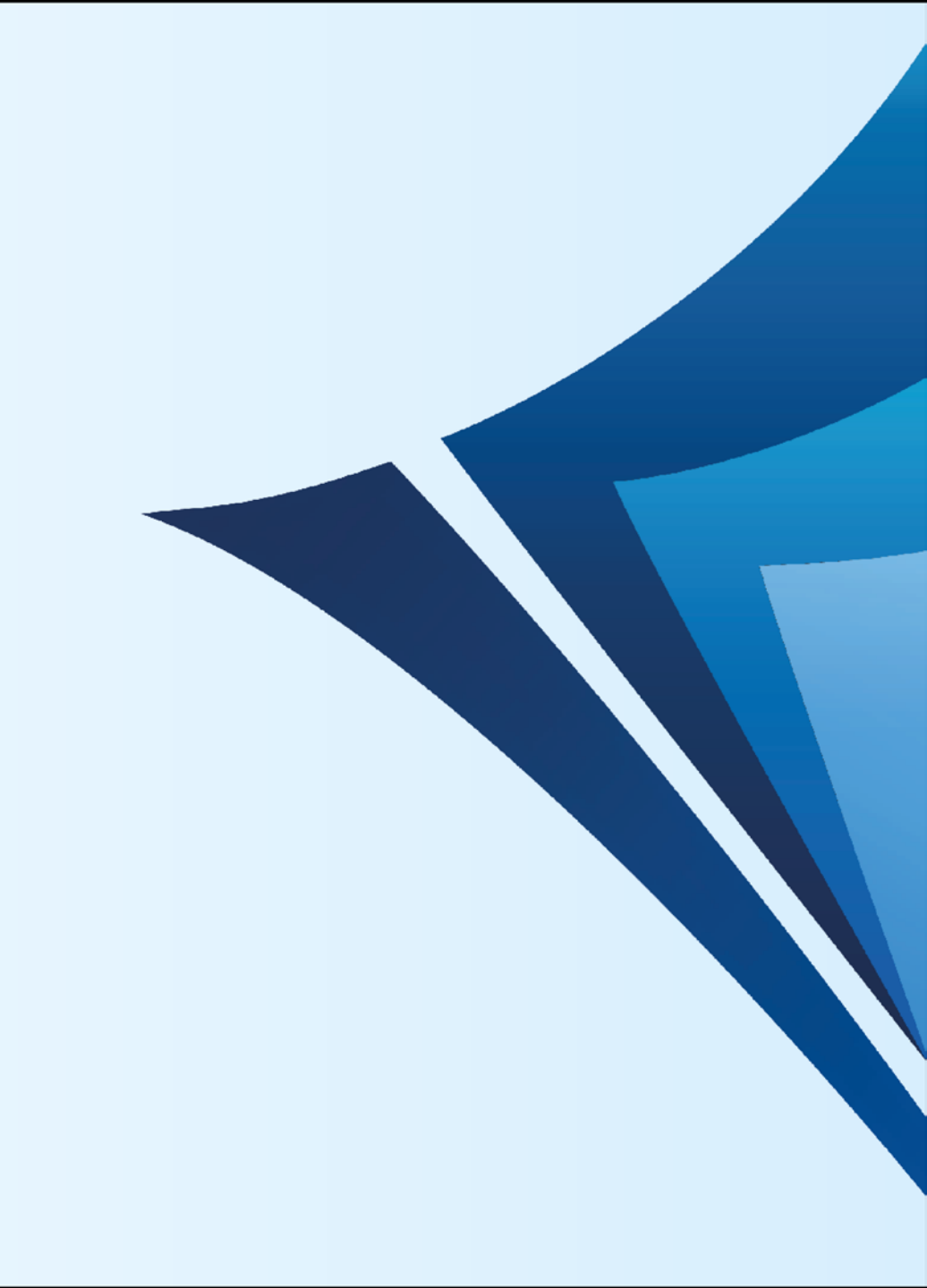